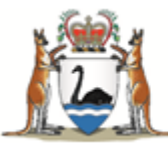

Government of Western Australia Department of Health

# Navigating the WA Health Research Governance Service (RGS) as a researcher for Research Monitoring

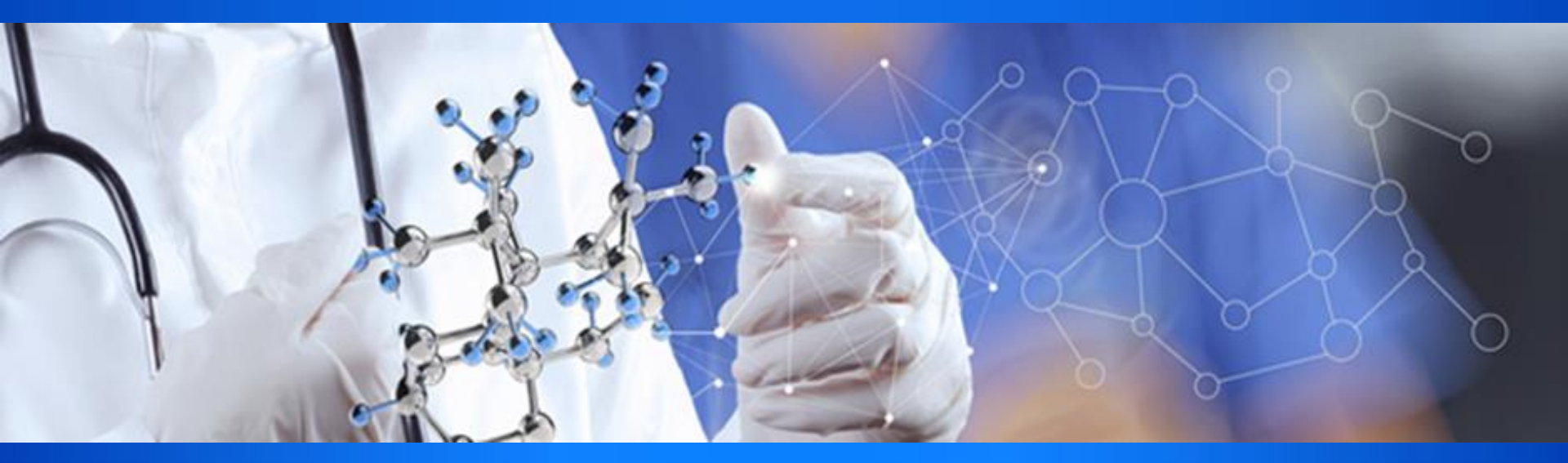

Katherine Coltrona, Senior Policy Officer Department of Health CAHS & NMHS 27/8/2018

## Changes to RGS Current Functionality

| Tasks                    | New look My Tasks – merge current, overdue and archive.                                                                                        |
|--------------------------|----------------------------------------------------------------------------------------------------|
| User Profile             | Qualifications and Expertise limited to 500 words so that only 500 words can populate into Project Details/WAHEAF.                             |
| Create a Project         | Assign a CPI Delegate when creating a project.                                                                                                 |
| WASM                     | CPI Delegate can authorise.                                                                                                    |
| Application<br>Documents | Document placeholders no longer created for AIRed docs; 'Attach' Documents only - no longer authorise requirement.                             |
| SSA Form                 | Notification for PI to sign SSA Form following completion.                                                                                     |
| Letters                  | Close button; Tooltip on Attach Documents to Letters; Letters Grid sortable.                                                                   |
| Complaint                | Finalising a Complaint – word change; unlock; remove invitations. Un-invite from a complaint. Complaint actions – unlock; finalise rows added. |
| Summary Tab              | Project Summary relocated.                                                                                                    |
| Additional<br>Guidance   | Blue text when submitting External Ethics to RGO; reference to my projects in New Project Confirmation Email.                                  |
| Ethics Tab               | Allow EEO (RGO NMA) to Update Project Ethics Approval Status when there is a pending RGO validation except for the status of Withdrawn.        |
| Forms &<br>Documents Tab | Changed to Applications & Monitoring                                                                                                    |

# Tasks – New Look & Merged

#### UAT - My Tasks

|                | Group    | Task Type                                                              | Subject                                                                | From               | Due Date                  | Notes 🔍 |
|----------------|----------|------------------------------------------------------------------------|------------------------------------------------------------------------|--------------------|---------------------------|---------|
|                | A        | Invitation to Provide Quote<br>and Authorise/Decline in<br>Budget Form | Invitation to Provide Quote<br>and Authorise/Decline in<br>Budget Form | Katherine Coltrona | 3/02/2017                 | D       |
|                | A        | Invitation to Sign Declaration                                         | Invitation to Sign Declaration                                         | Katherine Coltrona | 8/02/2017                 | D       |
|                | A        | Additional Information<br>Requested                                    | Additional Information<br>Requested: RGS0000000056                     | Katherine Coltrona | 14/02/2017                |         |
| 7 days<br>over | A        | Additional Information<br>Requested                                    | Additional Information<br>Requested: RGS0000000056                     | Katherine Coltrona | 14/02/2017                | D       |
| due            | A        | Invitation to Sign Declaration                                         | Invitation to Sign Declaration                                         | Katherine Coltrona | 9/03/2017                 | D       |
|                | <b>A</b> | Additional Information<br>Requested                                    | Additional Information<br>Requested: RGS0000000056                     | Katherine Coltrona | 8/08/2017                 |         |
|                | A        | Additional Information<br>Requested                                    | Additional Information<br>Requested: RGS0000002128                     | Katherine Coltrona | 19/0 <mark>1/201</mark> 8 | D       |
|                |          | Invitation to Join Project                                             | RGS0000002146                                                          | Mary Davies        | 17/08/2018                | D       |
|                |          | Invite to HREC Meeting                                                 | Invite to HREC Meeting:<br>CMR0000003169                               | Jane Dowe          | 5/12/2018                 | D       |
|                |          | Invite to HREC Meeting                                                 | Invite to HREC Meeting:<br>CMR0000003171                               | Jane Dowe          | 5/12/2018                 | D       |

|                                         |                                                           | New User Access Request                            | Khurram DurraniC                                        |                    | 8/08/2018                                                     |       |
|-----------------------------------------|-----------------------------------------------------------|----------------------------------------------------|---------------------------------------------------------|--------------------|---------------------------------------------------------------|-------|
|                                         | A 241                                                     | Request for a New Site,<br>Division and Department | Igsuat+11@gmail.com                                     | Leanne HA          | 21/09/2017                                                    | Notes |
|                                         | <b>A</b>                                                  | Request for CE/Delegate<br>Authorisation           | Request for CE/Delegate<br>Authorisation: RGS0000000005 | Katherine Coltrona | 13/08/2017                                                    |       |
|                                         | A 224                                                     | Update Details Approval                            |                                                         | Leanne Greenham    | 20/09/2017                                                    |       |
| A 2 Edit 1<br>A 2 From                  | <b>Fask Notes</b><br>Type: N∈<br>:                        | ew User Access Request                             | Due                                                     | Date: 08/08/2018   | 3/12/2017<br>3/12/2017                                        |       |
| Edit 1<br>Task<br>From<br>B             | Task Notes<br>Type: Ne<br>:<br>I <u>U</u>                 | ew User Access Request                             | Due Γ<br>Ω ]≣ :≣ \+≣ +]≣                                | Date: 08/08/2018   | 3/12/2017<br>3/12/2017<br>3/12/2017                           |       |
| Edit 1<br>Task<br>From<br>B             | Task Notes<br>Type: Ne<br>:<br><u>I U</u><br>am investiga | ew User Access Request                             | Due [<br>Ω ]≣ :≣   ⊰≣ ⊰≣<br>eerson.                     | Date: 08/08/2018   | 3/12/2017<br>3/12/2017<br>3/12/2017<br>3/12/2017              |       |
| Edit 1<br>Task<br>From<br>B<br>A 2<br>I | Task Notes<br>Type: Ne<br>:<br>I U                        | ew User Access Request                             | Due I<br>Ω ]≣ :≣   स≣ स≣<br>person.                     | Date: 08/08/2018   | 3/12/2017<br>3/12/2017<br>3/12/2017<br>3/12/2017<br>8/08/2018 |       |

.......

# How to sort/filter Tasks

UAT - My Tasks

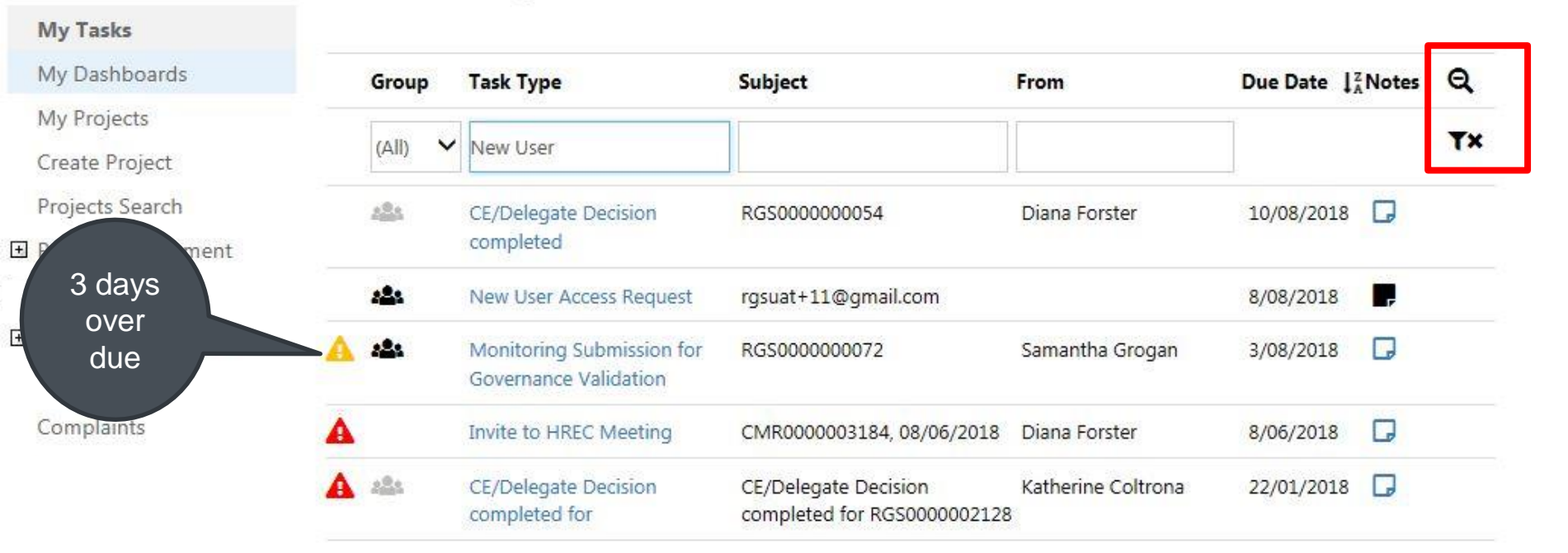

Archived Tasks will be hidden unless accessed through the Filter

# Types of Tasks

|       | ing root  |         |      |          |       |   |
|-------|-----------|---------|------|----------|-------|---|
| Group | Task Type | Subject | From | Due Date | Notes | Ð |

| me i<br>AT - | A Tasks Research Information My Tasks    | Meeting      | Group | Task Type<br>Invitation to Sign Declaration<br>Invitation to Sign Declaration<br>Invitation to Provide Quote<br>and Authorise/Decline in<br>Budget Form | Subject<br>RGS0000002146, SSA Form<br>RGS0000002146, AR Form<br>RGS0000002146, Cardiology | From<br>Margaret Brown<br>Margaret Brown<br>Margaret Brown | Due Date           20/08/2018           20/08/2018           20/08/2018           20/08/2018 | Notes | Q |
|--------------|------------------------------------------|--------------|-------|----------------------------------------------------------------------------------------------------|-------------------------------------------------------------------------------------------|------------------------------------------------------------|----------------------------------------------------------------------------------------------|-------|---|
| Group        | Task Type                                | Subject      |       | From                                                                                                    | Due Date Notes 🗨                                                                          |                                                            |                                                                                              |       |   |
|              | Request for CE/Delegate<br>Authorisation | RGS000002146 |       | Matilda Clarke                                                                                                    | 20/08/2018 📮                                                                              |                                                            | CE Tas                                                                                       | ks    |   |

# **Create Project**

1. Add CPI Delegate name

2. Email to CPI Delegate and CPI

| <ol> <li>I will nc<br/>another</li> <li>I will nc<br/>more se</li> <li>Except i<br/>authoris</li> <li>I will nc<br/>apparer</li> </ol> | It use the data to attempt to<br>person for those purposes<br>to make any unauthorised n<br>eparate projects.<br>in the form of conclusions of<br>sed for the research project | o identify or make<br>,<br>herger of the data<br>drawn from the da | unauthorised contac<br>with any other data s        | t with any individual c<br>et, including informat | r to provide the data to                           |      |
|----------------------------------------------------------------------------------------------------|----------------------------------------------------------------------------------------------------|--------------------------------------------------------------------|-----------------------------------------------------|---------------------------------------------------|----------------------------------------------------|------|
| <ol> <li>I will nc<br/>more se</li> <li>Except<br/>authori:</li> <li>I will nc<br/>apparer</li> </ol>                                  | ot make any unauthorised n<br>eparate projects.<br>in the form of conclusions of<br>sed for the research project                                                               | herger of the data                                                 | with any other data s                               | et, including informat                            |                                                    |      |
| <ol> <li>Except<br/>authori:</li> <li>I will no<br/>apparer</li> </ol>                                                                 | in the form of conclusions of sed for the research project                                                                                                    | drawn from the da                                                  |                                                     |                                                   | on files provided for two or                       |      |
| 7. I will nc<br>apparer                                                                                                    |                                                                                                    |                                                                    | ta, I <mark>will n</mark> ot <mark>disclos</mark> e | any data to any persor                            | n other than another person                        |      |
| publica                                                                                                    | nt publish any data provideo<br>nt or can be reasonably asc<br>tion.                                                                                                    | d by WA Health, o<br>ertained unless the                           | derived from that d<br>individual has giver         | ata, from which the ide<br>their written consent  | entity of an individual is to be identified in the |      |
| 8. I will co                                                                                                    | mply with all obligations se                                                                                                    | t out in the currer                                                | t <i>Department of Hea</i><br>Department of Heal    | th Practice Code for the                          | e Use of Personal Health<br>he project.            |      |
| 9. If I beco                                                                                                    | ome aware of any loss or m                                                                                                    | isuse of the data I                                                | will immediately info                               | rm the Research Gove                              | rnance Officer responsible f                       | or   |
| the WA                                                                                                    | Health site.                                                                                                    |                                                                    |                                                     |                                                   |                                                    |      |
| 10. At the c<br>and cor                                                                                                    | conclusion of the research p<br>nfidential destruction of the                                                                                                    | oroject and within<br>data provided to                             | the period approved<br>me for the purpose o         | for retention of the da<br>of the project.        | ita, I will ensure the complet                     | e    |
| ]I have read an                                                                                                    | d agree to the Declaration                                                                                                    | of Confidentiality*                                                |                                                     |                                                   |                                                    |      |
| o you want to r                                                                                                    | nominate a CPI Ves                                                                                                    | ~                                                                  |                                                     |                                                   |                                                    |      |
| elegate at this                                                                                                    | time?*                                                                                                    |                                                                    |                                                     |                                                   |                                                    |      |
| CPI Delegate m<br>pport. The CPI                                                                                                    | ust already be a RGS Resea<br>Delegate will only be invite                                                                                                    | irch User. If you ca<br>d to the project w                         | nnot find a person, p<br>orkspace once this fo      | lease ensure they are<br>rm is approved.          | signed up for RGS, or conta                        | t RG |
| GS user:                                                                                                    | Mary Davies                                                                                                    |                                                                    | 🎝 💷                                                 |                                                   |                                                    |      |
|                                                                                                    | If you cannot find a persor                                                                                                    | n, please contact RGS                                              | Support.                                            |                                                   |                                                    |      |
| I acknowledge                                                                                                    | e that the person invited to                                                                                                    | join this research                                                 | project is aware of th                              | e confidentiality requi                           | ements regarding this proje                        | ct.* |
| I acknowledge                                                                                                    | e that the person invited to                                                                                                    | join this research                                                 | project is aware of th                              | e confidentiality requi                           | rements regarding this proje                       | (    |

# Create Project

- CPI Delegate task to join Project
- CPI Delegate has a sign up form

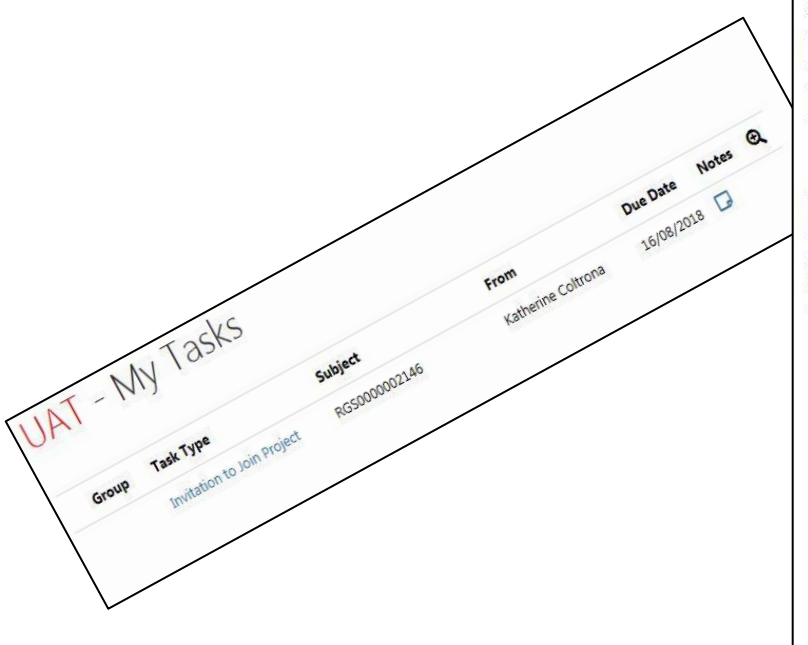

| UAT -                                    | Project Invitation Acceptance                                                                                                    |
|------------------------------------------|----------------------------------------------------------------------------------------------------|
| PRN:                                     | RG5000002146                                                                                                    |
| Project title:                           | Test 2A: Monitoring UAT Test - NMA - Lead WA Health HREC with WA Specialist HREC                                                          |
| Your Details                             |                                                                                                    |
| Name:                                    | Mary Davies                                                                                                    |
| Membership<br>status:                    | Invited                                                                                                    |
| Role(s) and S                            | ite(s)                                                                                                    |
| Role                                     | Site(s)                                                                                                    |
| CPI Delegate                             | All                                                                                                    |
| Membership                               | Acceptance                                                                                                    |
| Are you acting as<br>employee on this    | s a WA Health No 🗸                                                                                                    |
|                                          | WA HEALTH DECLARATION OF CONFIDENTIALITY                                                                                                  |
|                                          | (for research personnel who are not WA Health employees)                                                                                  |
| GUIDELINES                               |                                                                                                    |
| The WA Heal<br>employees of              | th Declaration of Confidentiality must be completed by all research personnel (including students) who are not<br>WA Health, who will be: |
| <ul><li>Conduc</li><li>Accessi</li></ul> | ting a research project within WA Health; or<br>ng WA Health participants, their tissue or data.                                          |
| The Declaratio<br>with.                  | n of Confidentiality must be completed by the non-WA Health employee for each research project they are involved                          |
| declaration<br>✓I have read an           | d agree to the Declaration of Confidentiality                                                                                             |
| ☑ I agree that in                        | accepting access to this research project I will be bound by confidentiality requirements regarding the project.                          |
| Accept                                   | Decline                                                                                                    |

## Documents automatically authorised

| Sites                      | Members                    | Project              | Details !           | Applications        | Monito               | ring            |
|----------------------------|----------------------------|----------------------|---------------------|---------------------|----------------------|-----------------|
| Declarations               | Comments                   | Let                  | tters               | Publications        | Summ                 | ary             |
| Timeline                   | History                    |                      |                     |                     |                      |                 |
| thics Approval             |                            |                      | Find informat       | ion on Research Aut | thorisation and Moni | toring Fo       |
| Active                     |                            |                      |                     |                     |                      |                 |
| Forms                      |                            |                      |                     |                     |                      |                 |
| orms must be authorised be | fore they can be submitte  | ed.                  |                     |                     |                      |                 |
| orm Name                   |                            | Version              | Status Loo          | cked By             | Updated By           | Sele            |
| VA Specific Module (WA     | SM)                        | 1.0                  | Pending             |                     |                      |                 |
| Add Remo                   | ve Authorise               | Unauthorise          | Print               |                     |                      |                 |
| Documents                  |                            |                      |                     | Find recommmen      | ded document temp    | lates <u>he</u> |
| ocuments must have a state | us of authorised before th | ey can be submitted. |                     |                     |                      |                 |
| oc ID Document Na          | me                         | Versio<br>Date       | on / Status         | Attached By         | Date Attached        | Sele            |
| i506 Human Resea           | rch Ethics Application     | 1.0<br>10/08         | Authorised<br>/2018 | Alex Roberts        | 10/08/2018           |                 |
|                            |                            |                      |                     |                     |                      |                 |

## CPI Delegate can authorise WASM

| Site                  | s                              | Members               | Projec             | t Details I         | Applications            | Monito                | ring             |
|-----------------------|--------------------------------|-----------------------|--------------------|---------------------|-------------------------|-----------------------|------------------|
| Declara               | tions                          | Comments              | Le                 | etters              | Publications            | Summ                  | ary              |
| Timel                 | ine                            | History               |                    |                     |                         |                       |                  |
| Ethics App            | roval                          |                       |                    | Find inform         | nation on Research Au   | thorisation and Monit | toring For       |
| - Active              |                                |                       |                    |                     |                         |                       |                  |
| Forms                 |                                |                       |                    |                     |                         |                       |                  |
| Forms must b          | e authorised before th         | ey can be submitted.  |                    |                     |                         |                       |                  |
| Form Name             | e 🧲                            |                       | Version            | Status              | Locked By               | Updated By            | Sele             |
| WA Specifi            | c Module (WASM)                |                       | 1.0                | Completed           |                         | Mary Davies           |                  |
| Descore               |                                |                       |                    |                     |                         |                       | page in the page |
| Docume<br>Documents m | mts<br>nust have a status of a | uthorised before they | r can be submitted | í.                  | Find recommen           | ided document temp    | lates <u>her</u> |
| Doc ID                | Document Name                  |                       | Vers<br>Date       | ion / Status        | Attached By             | Date Attached         | Sele             |
| 6506                  | Human Research E               | thics Application     | 1.0<br>10/0        | Authoris<br>08/2018 | sed <u>Alex Roberts</u> | 10/08/2018            |                  |
|                       |                                |                       |                    |                     |                         |                       |                  |

## PI Delegate can authorise Budget & PI Task to sign SSA Form

| Section 2 of 3 - Site Project                                          | ct Budget                                                                                                    |                       |                                   |            |                                   |                            |                                     | 0               |
|------------------------------------------------------------------------|----------------------------------------------------------------------------------------------------|-----------------------|-----------------------------------|------------|-----------------------------------|----------------------------|-------------------------------------|-----------------|
| Total Actual Costs:                                                    | \$98,750.00                                                                                                    | Authorised Costs:     | [€] Total Funding:<br>\$98,750.00 |            | [€] Shortfall (oi<br>\$101,750.00 | r Surplus):                | \$3,000                             | .00             |
| 🖃 Royal Perth Hospit                                                   | al                                                                                                    |                       |                                   |            |                                   |                            |                                     |                 |
| Proposed number of participan<br>*Participant also includes a person's | nts in this site: 5<br>data, information or biological sample.                                                                                                 |                       |                                   |            |                                   | Expected project timefrar  | ne for t <mark>his site:</mark> 2 y | ear(s)          |
| Research Department                                                    |                                                                                                    |                       |                                   |            |                                   |                            |                                     |                 |
| Cardiology                                                             |                                                                                                    |                       |                                   |            |                                   | Authorised                 | Oliver Walker 1                     | 3/08/2018 😗     |
| Major Category                                                         | Service & Support Item Provided 🔞                                                                                                    | Cost Description      | Cost per Item 🕧                   | Quantity 🕧 | Total Cost 🔞                      | Cost Type 🚯                | Overhead<br>Charge?                 | Select          |
| Clinical services                                                      | Overhead Charge - percentage                                                                                                    |                       | 20.00%                            | 1          | \$15000.00                        | Project specific           | No                                  |                 |
| Ethics approval                                                        | Ethics review                                                                                                    |                       | \$2,000.00                        | 1          | \$2,000.00                        | Project specific           | No                                  |                 |
| Clinical resources                                                     | are processing and review<br>Investigator time - Principal Investigator                                                                                        |                       | \$5,000,00                        | 5          | \$25,000,00                       | Project specific<br>Shared | NO<br>Yes                           |                 |
| Clinical resources                                                     | Clinical research coordinator (non-<br>research nurse) time                                                                                                    |                       | \$10,000.00                       | 5          | \$50,000.00                       | Shared                     | Yes                                 |                 |
|                                                                        |                                                                                                    |                       |                                   |            |                                   |                            |                                     | Unlock          |
| Supporting Department                                                  |                                                                                                    |                       |                                   |            |                                   |                            |                                     |                 |
| Pharmacy                                                               |                                                                                                    |                       |                                   |            |                                   | Authorised -               | <u>George Wright</u> 1              | 3/08/2018 🕧     |
| Major Category                                                         | Service & Support Item Provided 🕧                                                                                                    | Cost Description      | Cost per Item 🕕                   | Quantity 🕧 | Total Cost 🔞                      | Cost Type 🕧                | Overhead<br>Charge? 🕧               | Select          |
| Pharmacy/Investigation<br>drug related                                 | Drug preparation and dispensing –<br>complex                                                                                                    |                       | \$300.00                          | 5          | \$1,500.00                        | Project specific           | No                                  |                 |
| Pharmacy/Investigation<br>drug related                                 | Stock management – expiry management                                                                                                    |                       | \$50.00                           | 5          | \$250.00                          | Project specific           | No                                  |                 |
| Other                                                                  | Other                                                                                                    | Annual Service Charge | \$1,000.00                        | 2          | \$2,000.00                        | Project specific           | No                                  |                 |
|                                                                        |                                                                                                    |                       |                                   |            |                                   |                            |                                     |                 |
|                                                                        |                                                                                                    |                       |                                   |            |                                   |                            |                                     | Unlock          |
| General Comments (mand                                                 | datory in cases of shortfall)                                                                                                    |                       |                                   |            |                                   |                            |                                     |                 |
| BIUXBB                                                                 | <ul> <li>♦     <li>♦     <li>Ø     <li>III     <li>III     <li>III     <li>III     <li>III     <li>III     </li> </li></li></li></li></li></li></li></li></ul> |                       |                                   |            |                                   |                            |                                     |                 |
|                                                                        |                                                                                                    |                       |                                   |            |                                   |                            |                                     |                 |
|                                                                        |                                                                                                    |                       |                                   |            |                                   |                            |                                     |                 |
|                                                                        |                                                                                                    |                       |                                   |            |                                   |                            |                                     | Words: 0/5000 " |
|                                                                        |                                                                                                    |                       |                                   |            |                                   |                            |                                     |                 |
| << Previous Next >>                                                    | Save Save and Close Ca                                                                                                    | incel                 | Authorise                         |            |                                   |                            |                                     |                 |

UAT - My Tasks

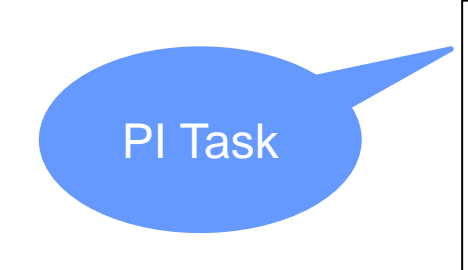

| Group | Task Type          | Subject      | From         | Due Date   | Notes | € |
|-------|--------------------|--------------|--------------|------------|-------|---|
|       | SSA Form Completed | RGS000002146 | Alex Roberts | 16/08/2018 |       |   |

# New RGS Functionality

| Dashboard                      |
|--------------------------------|
| Amendment Form                 |
| Governance Only Amendment Form |
| Safety Form                    |
| Progress Report                |
| Site Final Report              |
| Project Final Report           |

## **Researcher Dashboard**

#### UAT - My Dashboards

|           | Phase       | PRN           | Title                                                                                                    | CPI                | Project Status           | Risk | Q            |
|-----------|-------------|---------------|----------------------------------------------------------------------------------------------------|--------------------|--------------------------|------|--------------|
|           | Applicati 🔻 |               |                                                                                                    |                    | All selected             |      | * <b>T</b> X |
|           | 6           | RGS0000002121 | Test 1: National Mutual Acceptance -<br>External Lead HREC without Specialist<br>HREC                                                                                        | Katherine Coltrona | New Project              | ¥    | Fil          |
| onitoring | 6           | RGS000000095  | Test 3: National Mutual Acceptance -<br>External Lead HREC without Specialist<br>HREC                                                                                        | Katherine Coltrona | New Project              | ¥    |              |
|           |             | RGS0000002146 | Test 2A: Monitoring UAT Test - NMA -<br>Lead WA Health HREC with WA<br>Specialist HREC                                                                                       | Jane Dowe          | Pending Ethics<br>Review | ¥    |              |
| lications | 2           | RGS000002119  | Test Project 108: Sites_Long Name<br>without space distort the page. Sites,<br>Approve Project, Create Project screen,<br>Add Member PI/AI, AR/SSA Forms etc is<br>affected. | John Smith         | Pending Ethics<br>Review | ¥    |              |
|           | 6           | RGS0000002113 | Test 1: National Mutual Acceptance -<br>External Lead HREC with Specialist<br>HREC                                                                                           | Jane Dowe          | AIRed by Ethics          | ÷    |              |
|           | Ē           | RGS000000050  | Can metformin be used safely in dialysis patients?                                                                                                    | John Smith         | AIRed by RGO             | ¥    |              |
|           |             | RGS000000055  | Research Governance Service Test<br>Project 1.1.                                                                                                    | Katherine Coltrona | Monitoring               | ¥    |              |
|           | 6           | RGS0000002109 | Test 1: National Mutual Acceptance -                                                                                                    | Jane Dowe          | Monitoring               | ¥    |              |

#### Ethics Approved - require site authorisation

#### UAT - My Dashboards

| Researcher  | 1             |                                                                                        |           |                             |      |   |
|-------------|---------------|----------------------------------------------------------------------------------------|-----------|-----------------------------|------|---|
| Phase       | PRN           | Title                                                                                  | СРІ       | Project Status              | Risk |   |
| Applicati * |               |                                                                                        |           | All selected                |      | ۳ |
| 9           | RGS0000002146 | Test 2A: Monitoring UAT Test - NMA -<br>Lead WA Health HREC with WA<br>Specialist HREC | Jane Dowe | Governance not<br>Submitted | ↓    |   |

#### Aired by RGO

| UAT -       | My Da         | shboards                                                                               |           |                |      |    |
|-------------|---------------|----------------------------------------------------------------------------------------|-----------|----------------|------|----|
| Phase       | PRN           | Title                                                                                  | СРІ       | Project Status | Risk | Q  |
| Applicati * |               |                                                                                        |           | All selected * | v    | T× |
| 6           | RGS0000002146 | Test 2A: Monitoring UAT Test - NMA -<br>Lead WA Health HREC with WA<br>Specialist HREC | Jane Dowe | AIRed by RGO   | ¥    |    |

## Monitoring Tab

|                                                                                                    | Home Research Info                                                                                                    | ormation 🔻                                                                                          | Meeting Calendar                                                                                                    | Document Templates                                                                                                    | Contacts Help Wiki                 |
|----------------------------------------------------------------------------------------------------|----------------------------------------------------------------------------------------------------|----------------------------------------------------------------------------------------------------|----------------------------------------------------------------------------------------------------|----------------------------------------------------------------------------------------------------|------------------------------------|
| My Tasks<br>My Dashboards<br>My Projects<br>Create Project<br>Projects Search<br>I Profile Management<br>Complaints<br>Archived Tasks | PROJECT   Test 2A: Monitor<br>Click on the arrows below to g<br>Feasibility Assessment D<br>PRN: RGS0000002146<br>Project type: Research<br>Protocol number: 2018AZC<br>External HREC ref: None<br>My Role(s): CPI Delegate | oring UAT Test<br>get step by step g<br>ocument Prepara<br>Pro<br>Sho<br>DGH#\$-1 Acr<br>Lea<br>Spe | NMA - Lead WA Health<br>uidance.<br>Submission and Rev<br>ect status: Active<br>rt title: Test 2A 2 WA HREC<br>onym: 2AMUAT<br>d HREC: Royal Perth Hospit<br>cialist HREC: Department o | HREC with WA Specialist HR<br>view Approval and Authorisat<br>Project ethics approva<br>CS<br>CPI: Jane Dowe<br>tal HREC (EC00270)<br>of Health WA Human Research Ed | thics Committee (EC00422)          |
|                                                                                                    | Sites                                                                                                    | Membe                                                                                               | rs Project De                                                                                                    | tails Applications                                                                                                    | Monitoring                         |
|                                                                                                    | Declarations                                                                                                    | Commer                                                                                              | its Letters                                                                                                    | s Publications                                                                                                    | Summary                            |
|                                                                                                    | Timeline                                                                                                    | History                                                                                             |                                                                                                    |                                                                                                    |                                    |
|                                                                                                    | + Forms                                                                                                    |                                                                                                    |                                                                                                    | Find information on Research A                                                                                                    | Authorisation and Monitoring Forms |
|                                                                                                    | Documents                                                                                                    |                                                                                                    |                                                                                                    |                                                                                                    |                                    |
|                                                                                                    |                                                                                                    |                                                                                                    |                                                                                                    |                                                                                                    | Submit                             |

| PRN: RGS000002146 Proje                                                                                   |                                                         | tatus: Active                                                                              | us: Approved                                                                 |                               |
|----------------------------------------------------------------------------------------------------|---------------------------------------------------------|--------------------------------------------------------------------------------------------|------------------------------------------------------------------------------|-------------------------------|
| Project type: Research<br>Protocol number: 2018AZE<br>External HREC ref: None<br>My Role(s): CPI Delegate | Short titl<br>OGH#\$-1 Acronym<br>Lead HRI<br>Specialis | le: Test 2A 2 WA HRECs<br>n: 2AMUAT<br>EC: Royal Perth Hospital<br>t HREC: Department of F | CPI: <u>Jane Dowe</u><br>HREC (EC00270)<br>Health WA Human Research Ethics ( | Committee (EC00422)           |
| Sites                                                                                                    | Members                                                 | Project Deta                                                                               | ils Applications                                                             | Monitoring                    |
| Declarations                                                                                              | Comments                                                | Letters                                                                                    | Publications                                                                 | Summary                       |
| Timeline                                                                                                  | History                                                 |                                                                                            |                                                                              |                               |
| - Forms                                                                                                   |                                                         | Fi                                                                                         | nd information on Research Autho                                             | risation and Monitoring Forms |
| Form Name                                                                                                 |                                                         |                                                                                            |                                                                              | Q                             |
| Documents                                                                                                 |                                                         |                                                                                            |                                                                              | Add                           |
| Document Name                                                                                             |                                                         |                                                                                            | Туре                                                                         | Q                             |
|                                                                                                    |                                                         |                                                                                            |                                                                              | Add                           |
|                                                                                                    |                                                         |                                                                                            |                                                                              | Submit                        |

## Add Monitoring Forms

| Add Project F    | orms                                                                                | ×      |
|------------------|-------------------------------------------------------------------------------------|--------|
| RN:              | RGS000002146                                                                        |        |
| Project title:   | Test 2A: Monitoring UAT Test - NMA - Lead WA Health HREC with WA<br>Specialist HREC |        |
| Select Monitor   | ing Forms                                                                           |        |
| Form Name        |                                                                                     | Select |
| Amendment Fo     | rm                                                                                  | 0      |
| Progress Report  |                                                                                     | 0      |
| Site Final Repor | t                                                                                   | 0      |
| Safety Report    |                                                                                     | 0      |
| Project Final Re | port                                                                                | 0      |
| Governance On    | ly Amendment Form                                                                   | 0      |

## Add Amendment Form

| Add Project F                                                    | orms                                                                                                    | Add Project                                             | Forms                                                                                                    | ×      |
|------------------------------------------------------------------|----------------------------------------------------------------------------------------------------|---------------------------------------------------------|----------------------------------------------------------------------------------------------------|--------|
| PRN:<br>Project title:<br>Select Monitori                        | RGS0000002146<br>Test 2A: Monitoring UAT Test - NMA - Lead WA Health HREC with WA<br>Specialist HREC<br>ing Forms<br>ge from webpage | PRN:<br>Project title:<br>Select N<br>Form Na<br>Amendn | RGS000002146 Test 2A: Monitoring UAT Test - NMA - Lead WA Health HREC with WA Specialist HREC age from webpage  Before adding an Amendment Form, ensure that:  Information in the Project Details tab is accurate; | Select |
| Amendr<br>Progress<br>Site Fina<br>Safety R<br>Project Final Rep | You are unable to create a monitoring form until at least one site has<br>been authorised under the Administration – Governance tab. | Progress<br>Site Fina<br>Safety R<br>Project F          | All required changes have been made in the Sites tab; and     All required membership changes have been accepted. Click OK to proceed or click Cancel and make the necessary changes. OK Cancel                    | 000000 |
| Governance Only<br>Add Selected Fo                               | y Amendment Form                                                                                                    | Governance Of<br>Add Selected F                         | Form To Project Cancel                                                                                                    | 0      |

| - Forms        |          |          | Find int | formation on Res | earch Authorisati | on and Monitori | ng Form |
|----------------|----------|----------|----------|------------------|-------------------|-----------------|---------|
| Form Name      | RPH HREC | DoH HREC | SCGOPHCG | EMHS RGO         | SMHS RGO          | DoH RGO         | Q       |
| Amendment Form | 15000°   | 2220     | 1922     | 9210             | 1212              | 0.12            |         |
| Documents      |          |          |          |                  |                   | A               | Add     |

### Form can be added and edited by all PMs

#### Amendment Form

|                                                                   | Form is checked out to you for editing                                           |
|-------------------------------------------------------------------|----------------------------------------------------------------------------------|
| Next >>                                                           | Index: 1. Form Information<br>2. Declarations                                    |
| 1. Project Details                                                | ()                                                                               |
| 1.1 PRN:                                                          | RGS000002146                                                                     |
| 1.2 External HREC ref:                                            | None                                                                             |
| 1.3 Project title:                                                | Test 2A: Monitoring UAT Test - NMA - Lead WA Health HREC with WA Specialist HREC |
| 1.4 Lead HREC:                                                    | Royal Perth Hospital HREC (EC00270)                                              |
| 1.5 Site:*                                                        | Select all that apply                                                            |
| 1.6 CPI:                                                          | Jane Dowe                                                                        |
| 1.7 Date of last Annual Progress Report<br>submission:            | N/A ()                                                                           |
| 2. Change to Project Documentation                                |                                                                                  |
| Does the amendment involve a change to<br>project documentation?* | Please select 🔽                                                                  |
| 3. Change to Project Investigators                                | ()                                                                               |
| Does the amendment involve a change to<br>project investigators?* | Please select 🗸                                                                  |
| 4. Addition of a Site                                             | (C                                                                               |
| Does the amendment involve the addition of a site?*               | Please select 🖌                                                                  |
| 5. Extension of Approval                                          |                                                                                  |
| Does the amendment involve an extension of approval?*             | Please select 🗸                                                                  |

## Add Project Documents through Form

#### 2. Change to Project Documentation

Does the amendment involve a change to project documentation?\*

/es

Please consider that changes to the project may impact on other project documents or forms within the project e.g. Budget Form, Research Agreement.

~

For changes to approved documentation, please submit a Summary of Changes document outlining the changes in the updated version.

Use the table below to select all documents applicable to this form. You can add additional documents via the 'Add' button.

| Doc ID     | Document Name | Version | Status         | Attached By  | Date Attached | Select            | Add Project            | Doc             |
|------------|---------------|---------|----------------|--------------|---------------|-------------------|------------------------|-----------------|
|            |               |         |                |              |               |                   | Project title:         | Te              |
|            |               |         |                |              |               | Add               | Monitoring I           | Docui           |
| 2.1 Reason | for change:*  | B I     | <u>u</u> ][% [ | : ē   ← →] ( |               | 0                 | Document<br>category:* | E               |
|            |               |         |                |              |               |                   | Document type:         | * P             |
|            |               |         |                |              |               |                   | Document name          | e:* N           |
|            |               |         | _              |              | Words: 0      | <sup>0/5000</sup> |                        | re)<br>it       |
|            |               |         |                |              |               |                   |                        | us              |
|            |               |         |                |              |               |                   | Status:                | N               |
|            |               |         |                |              |               |                   | Document D             | Petails         |
|            |               |         |                |              |               |                   | Version number         | :* 2.0          |
|            |               |         |                |              |               |                   |                        | The<br>lette    |
|            |               |         |                |              |               |                   | Is this a hard co      | py (pa          |
|            |               |         |                |              |               |                   | Upload Soft            | Сору            |
|            |               |         |                |              |               |                   | Select file:*          | :\Users         |
|            |               |         |                |              |               |                   | Allo                   | wed Ty<br>sible |
|            |               |         |                |              |               |                   | Add                    | CL              |

| Project title:         | Test 2A: Monitoring UAT Test - NMA -                                                                                                    | Lead WA He                                      | ealth HREC with WA                                                       | A Specialist HREC                         |
|------------------------|----------------------------------------------------------------------------------------------------|-------------------------------------------------|--------------------------------------------------------------------------|-------------------------------------------|
| Monitoring Do          | cument                                                                                                    |                                                 |                                                                          |                                           |
| Document<br>category:* | Ethics documents                                                                                                    |                                                 |                                                                          | 0                                         |
| Document type:*        | Participant Information Sheet and Cor                                                                                                    | nsent Form (M                                   | Master)                                                                  | ~                                         |
| Document name:*        | Master Participant Information and C                                                                                                    | onsent Form                                     |                                                                          |                                           |
|                        | The document name entered here will a<br>reflect the information in the footer of y<br>it cannot be changed by the administra<br>using underscores. | appear in the<br>rour documer<br>tors. Do not e | final approval letter<br>nt. Please ensure it i<br>enter the file name o | r and should<br>s correct as<br>and avoid |
| Status:                | Not attached                                                                                                    |                                                 |                                                                          |                                           |
| Document Det           | ails                                                                                                    |                                                 |                                                                          | ۲                                         |
| Version number:*       | 2.0 Ve                                                                                                    | rsion date:*                                    | 13/08/2018                                                               |                                           |
| Is this a hard copy    | The version number and version date enti-<br>etter, Please ensure it is correct as it canr<br>(paper) or soft copy (electronic) docum               | ered here will<br>not be change<br>nent?* Si    | appear in the final<br>ed by the administra<br>oft copy (electronic      | approval<br>tors.                         |
| Select file*           |                                                                                                    |                                                 |                                                                          |                                           |
| IC:/U                  | sers\Kate\Desktop\RGS Browse                                                                                                    |                                                 |                                                                          |                                           |
| Allowe                 | d Types: DOC, DOCX, PDF, PPT, PPTX, XLS, X.<br>e                                                                                                    | LSX - Please pr                                 | rovide a word docume                                                     | nt if                                     |
| Add                    | Close                                                                                                    |                                                 |                                                                          |                                           |
|                        |                                                                                                    |                                                 |                                                                          |                                           |

## Select Project Documents in Form

#### 2. Change to Project Documentation

Does the amendment involve a change to project documentation?\*

| Yes | ~ |
|-----|---|
|     |   |

Please consider that changes to the project may impact on other project documents or forms within the project e.g. Budget Form, Research Agreement.

For changes to approved documentation, please submit a Summary of Changes document outlining the changes in the updated version.

Use the table below to select all documents applicable to this form. You can add additional documents via the 'Add' button.

| Doc ID | Document Name                                   | Version | Status     | Attached By | Date Attached | Select |
|--------|-------------------------------------------------|---------|------------|-------------|---------------|--------|
| 6533   | Master Participant Information and Consent Form | 2.0     | Authorised | Mary Davies | 14/08/2018    |        |
| 6534   | Protocol                                        | 2.0     | Authorised | Mary Davies | 14/08/2018    |        |
| 6535   | Summary of Changes                              | 1.0     | Authorised | Mary Davies | 14/08/2018    |        |
| 6536   | Victorian Module                                | 1.0     | Authorised | Mary Davies | 14/08/2018    |        |

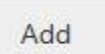

#### 2.1 Reason for change:\*

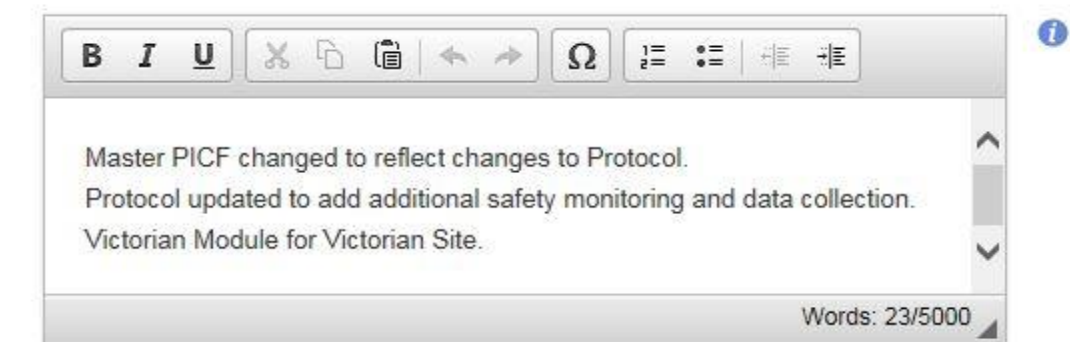

## Added Form & Docs in Monitoring Tab

My Role(s): CPI Delegate

| Sites                                               | Member                                                          | rs         | Project De  | tails            | Applicatio    | ns              | Monitoring    | į      |
|-----------------------------------------------------|-----------------------------------------------------------------|------------|-------------|------------------|---------------|-----------------|---------------|--------|
| Declarations                                        | Commen                                                          | its        | Letters     |                  | Publications  |                 | Summary       |        |
| Timeline                                            | History                                                         |            |             |                  |               |                 |               |        |
| - Forms                                             |                                                                 |            |             | Find information | on on Researc | h Authorisation | and Monitorin | g Fori |
| Form Name                                           | RPH HREC                                                        | DoH HR     | EC SCGO     | PHCG EMI         | IS RGO        | MHS RGO         | DoH RGO       | Q      |
| Amendment Form                                      |                                                                 | 5222       | 232         | 1110             | 5-            | <u></u>         | 222)          |        |
| - Documents                                         |                                                                 |            |             |                  |               |                 | Ad            | bb     |
| Document Name                                       | Туре                                                            | RPH HREC   | DoH HREC    | SCGOPHCG         | EMHS RG       | SMHS RGO        | DoH RGO       | Ð      |
| Summary of Changes                                  | Other                                                           |            |             |                  | (224)         |                 |               | ľ      |
| Protocol                                            | Protocol                                                        | 1.000      | <del></del> | (. <del></del> ) | 10000 N       | 2775            | 00000         | ľ      |
| Vlaster Participant Informat<br>on and Consent Form | Participant<br>Information Shee<br>and Consent Forr<br>(Master) | <br>t<br>n | 855 (       |                  |               |                 | 57773         | Ċ      |
| an add                                              |                                                                 |            |             |                  |               |                 | Ad            | bb     |
|                                                     |                                                                 |            |             |                  |               |                 | Sub           | omit   |

### Lists all PMs - select applicable one

#### 3. Change to Project Investigators

Does the amendment involve a change to project investigators?\*

~

Yes

Use the table below to select all investigators applicable to this form.

| Role | Name                                     | Qualifications and Expertise Relevant to the Project 🕧                                                                                                    | GCP<br>Certified | Student? | Name and<br>Location of<br>Student<br>Supervisor | Site(s) for<br>Which the<br>Investigator<br>Is<br>Responsible | Select        |
|------|------------------------------------------|----------------------------------------------------------------------------------------------------|------------------|----------|--------------------------------------------------|---------------------------------------------------------------|---------------|
| 125  |                                          | Haematologist.                                                                                                    |                  |          |                                                  |                                                               |               |
|      | <u>Ms Jane</u>                           | There is a researcher within all of us just waiting to be let<br>loose<br>Being 'good' according to the Oxford English Dictionary<br>can be aligned with a multitude of properties of which<br>"high quality", "competent" and "skillful" are amongst<br>those listed to name a few.<br>We believe that the qualities required to be good<br>researcher can be broken down into more specific core<br>competencies. Here are the thoughts of the Mustard<br>team, in no particular order                                                                                                    |                  |          |                                                  |                                                               |               |
|      | The                                      | "As a market researcher you are constantly analysing a                                                                                                    |                  |          |                                                  | _                                                             | $\overline{}$ |
| CPI  | University<br>of<br>Western<br>Australia | variety of factors. Why does the client ultimately want to<br>do this research? What is the appropriate methodology?<br>When should this research take place? What are the<br>appropriate questions to ask and how? Why did the<br>respondent say that? What are the findings telling us?<br>Why are they telling us that? How do I best communicate<br>the findings? etc. On a daily basis researchers must be<br>able to take a step back and analyse the situation<br>presented to them. The obvious answer is not necessarily<br>the right one" (Gareth Hodgson)<br>"You have to be able to see the bigger picture as well as<br>the detail. People often find it easier to do one or the | Yes              | No       |                                                  | All                                                           |               |

#### health.wa.gov.au

### Lists all Sites - select applicable one

V

Yes

#### 4. Addition of a Site

Does the amendment involve the addition of a site?\*

| ate Name                     | Organisation Type | Jurisdiction | Region                            | Site Status | Select |
|------------------------------|-------------------|--------------|-----------------------------------|-------------|--------|
| Department of Health         | Public            | WA           | Department of Health              | Authorised  |        |
| iona Stanley Hospital        | Public            | WA           | South Metropolitan Health Service | Authorised  |        |
| Royal Perth Hospital         | Public            | WA           | East Metropolitan Health Service  | Authorised  |        |
| ir Charles Gairdner Hospital | Public            | WA           | North Metropolitan Health Service | Authorised  |        |
| The Alfred Hospital          | Public            | VIC          | South Division                    | Pending     |        |
| he Royal Melbourne Hospital  | Public            | VIC          | South Division                    | Pending     |        |

4.1 Reason for change:\*

| 21 |  |
|----|--|
| 21 |  |
|    |  |

C

## **Extension Approval & DoH Update**

| Does the amendment involve an extension of approval?* | Yes 🗸              |                                                                                                    |
|-------------------------------------------------------|--------------------|----------------------------------------------------------------------------------------------------|
| 5.1 Approval expiry date:                             | 13/08/2023         | 0                                                                                                    |
| 5.2 Requested approval date:*                         | 13/08/2023         | 6. Department of Health Data Collections - Data and/or Linkage Update                                                                                                    |
| 5.3 Reason for change:*                               | BIUX               | Does the amendment involve Department of<br>Health data collections?*                                                                                                    |
|                                                       | Follow up with cor | Please discuss all data amendment requests with Data Services prior to completing this form. Amendment applications may require submission of new or amended documentation to reflect the changes in your data application.<br>Projects approved over 12 months ago may require a new Application for Data Form with all attachments. Moreover, ongoing, regular updates of data are only available if these were specified in the original application. Extraction updates should not request data past the current year.<br>Requests for identifiable data will require an amendment to project documentation. It should include updated version of the Application for Data Form and the Protocol, with a Summary of Changes document outlining the changes. |
|                                                       |                    | 6.1 Security Plan                                                                                                    |
|                                                       |                    | 6.1.1 Has the location of where the data is stored/analysed been changed?*                                                                                                    |
|                                                       |                    | 6.2 Data Details                                                                                                    |
|                                                       |                    | 6.2(a) The change to the project relates to:*                                                                                                    |
|                                                       |                    | 6 2/b) Select which data collections are                                                                                                    |
|                                                       |                    | impacted by this amendment:*                                                                                                    |

Next >>

Save

Save and Close

Mark Complete

Words: 84/5000

Lorem ipsum dolor sit amet, consectetur adipiscing elit. Etiam

Cancel

consectetur luctus metus, id sollicitudin mi bibendum id. Donec id suscipit turpis. Morbi euismod, dolor id varius feugiat, tellus dolor finibus justo, eget dapibus magna massa condimentum ligula. Pellentesque pulvinar,

#### Mark Complete only keeps selected information

| 3. Change                      | to Project Inv                                                          | vestigators                            |                         |                                          |              |                        |                 |                                             | 1                      |
|--------------------------------|-------------------------------------------------------------------------|----------------------------------------|-------------------------|------------------------------------------|--------------|------------------------|-----------------|---------------------------------------------|------------------------|
| Does the amo<br>project invest | endment involve<br>tigators?                                            | e a change to                          | Yes                     |                                          |              |                        |                 |                                             |                        |
| Role                           | Name                                                                    | Qualifications an<br>Relevant to the P | d Expertise<br>roject 🕧 | GCP<br>Certified                         | Student?     | Name and<br>Student St | Location of     | Site(s) for V<br>Investigato<br>Responsible | Vhich the<br>r Is<br>e |
| PI Delegate,<br>RGM            | <u>Ms Sarah</u><br><u>Wilson</u><br>Sir Charles<br>Gairdner<br>Hospital |                                        |                         | Yes                                      | No           |                        |                 | RGM: Sir Cl<br>Gairdner Ho                  | harles<br>ospital      |
| 3.1 Reason fo                  | or change:                                                              |                                        | Joined proj             | ject will have                           | access to id | lentifiable da         | ta.             |                                             | 0                      |
| 4. Additio                     | n of a Site                                                             |                                        |                         |                                          |              |                        |                 |                                             | ٢                      |
| Does the ame<br>site?          | endment involve                                                         | the addition of a                      | Yes                     |                                          |              |                        |                 |                                             |                        |
| Site Name                      |                                                                         |                                        | Organisatio             | on Type                                  | Juris        | sdiction               | Region          |                                             | Site Status            |
| The Royal M                    | elbourne Hospita                                                        | al                                     | Public                  |                                          | VIC          | 9                      | South Div       | ision                                       | Pending                |
| 4.1 Reason fo                  | or change:                                                              |                                        | Add The Re              | oya <mark>l</mark> Me <mark>l</mark> bou | rne Hospital | as an additic          | onal site under | NMA.                                        | 0                      |

#### Alternative to adding a doc through a Form – Add a doc through the Monitoring Tab

| My Role(s): RGM, PI De          | egate                           |              |           |                  |                |               |              |            |
|---------------------------------|---------------------------------|--------------|-----------|------------------|----------------|---------------|--------------|------------|
| Sites                           | Memb                            | ers          | Project D | )etails          | Application    | s             | Monitori     | ing        |
| Declarations                    | Comme                           | ents         | Lette     | rs               | Publication    | s             | Summa        | iry        |
| Timeline                        | Histo                           | гу           |           |                  |                |               |              |            |
| - Forms                         |                                 |              |           | Find information | on on Research | Authorisation | n and Monito | oring Form |
| Form Name                       | RPH HREC                        | DoH H        | REC SCG   | OPHCG EMH        | IS RGO SM      | IHS RGO       | DoH RGO      | Q          |
| Amendment Form                  |                                 |              |           |                  |                |               |              |            |
| - Documents                     |                                 |              |           |                  |                |               |              | Add        |
| Document Name                   | Туре                            | RPH HREC     | DoH HREC  | SCGOPHCG         | EMHS RGO       | SMHS RGO      | DoH RG       | io Q       |
| Victorian Module                | Other                           | 835          | 65554     | 10000            | 855            | 1757          | 1.57.5       | C          |
| Summary of Changes              | Other                           |              |           |                  |                |               | 0466         | ď          |
| Protocol                        | Protocol                        | 328          | 1222.0    | 1223             | 222            | (2223)        | 8-2014<br>   | C          |
| Master Participant              | Participant                     | 222          |           |                  |                |               | 0.000        | Ľ          |
| Information and Consent<br>Form | Information Sl<br>and Consent F | heet<br>Form |           |                  |                |               |              |            |
|                                 | (Master)                        |              |           |                  |                |               |              |            |
|                                 |                                 |              |           |                  |                |               | 8            | Add        |
|                                 |                                 |              |           |                  |                |               |              |            |
|                                 |                                 |              |           |                  |                |               | S            | Submit     |
|                                 |                                 |              |           |                  |                |               | 2            |            |
|                                 |                                 |              |           |                  |                |               |              |            |
|                                 |                                 |              |           |                  |                |               |              |            |
|                                 |                                 |              |           |                  |                |               |              |            |
|                                 |                                 |              |           |                  |                |               |              |            |
|                                 |                                 |              |           |                  |                |               |              |            |
|                                 |                                 |              |           | Asso             | ociate         | è             |              |            |
|                                 |                                 |              |           | with c           |                | $\sim$        |              |            |
|                                 |                                 |              |           |                  |                |               |              |            |
|                                 |                                 |              |           |                  |                |               | r            |            |

## **Document Added**

| My Role(s): RGM                                       |                                                               |                  | 88              |             |              |                    |                  |         |
|-------------------------------------------------------|---------------------------------------------------------------|------------------|-----------------|-------------|--------------|--------------------|------------------|---------|
| Sites                                                 | Member                                                        | s                | Project De      | etails      | Applic       | ations             | Monitoring       |         |
| Declarations                                          | Commen                                                        | ts               | Letters         |             | Public       | Publications       |                  |         |
| Timeline                                              | History                                                       |                  |                 |             |              |                    |                  |         |
| 🖃 F <mark>o</mark> rms                                |                                                               |                  |                 | Find inform | ation on Res | earch Authorisatio | on and Monitorin | g Forms |
| Form Name                                             | RPH HREC                                                      | DoH HR           | EC SCGO         | PHCG E      | MHS RGO      | SMHS RGO           | DoH RGO          | Q       |
| Progress Report                                       | 12221                                                         | 12/201           | 8 <u>212</u> 3  | 122         | 2            | 022                | 45269            |         |
| Amendment Form                                        | 1000                                                          | 8555             | 1000            | 1070        | a.           | 7.77               | (777)            |         |
| Documents                                             |                                                               |                  |                 |             |              |                    | Ad               | dd      |
| Document Name                                         | Туре Г                                                        | RPH HREC         | DoH HREC        | SCGOPHC     | G EMHS       | RGO SMHS RO        | O DoH RGO        | Q       |
| Data Application Form                                 | Data Application<br>Form                                      | , 1 <u>910</u> 9 | 1111            | 522         | 12121        | 1922 C             | 992 V.           | 2<br>1  |
| Victorian Module                                      | Other                                                         |                  |                 |             |              |                    |                  | ľ       |
| Summary of Changes                                    | Other                                                         | 12223            | 1223            | 35252       | 12221        | 1922               |                  | C       |
| Protocol                                              | Protocol                                                      | 1.777            | (5 <b>555</b> ) | 7.73        |              | 2 <del>555</del>   |                  | Ø       |
| Master Participant<br>Information and Consent<br>Form | Participant<br>Information She<br>and Consent For<br>(Master) | et<br>m          | 1992.00         | 202         | 19225        | 2000               | y                | ď       |

Forms and Docs can be removed if form has <u>not</u> been authorised or doc has <u>not</u> been attached to a form (you have to un attach a doc from the form prior to deletion)

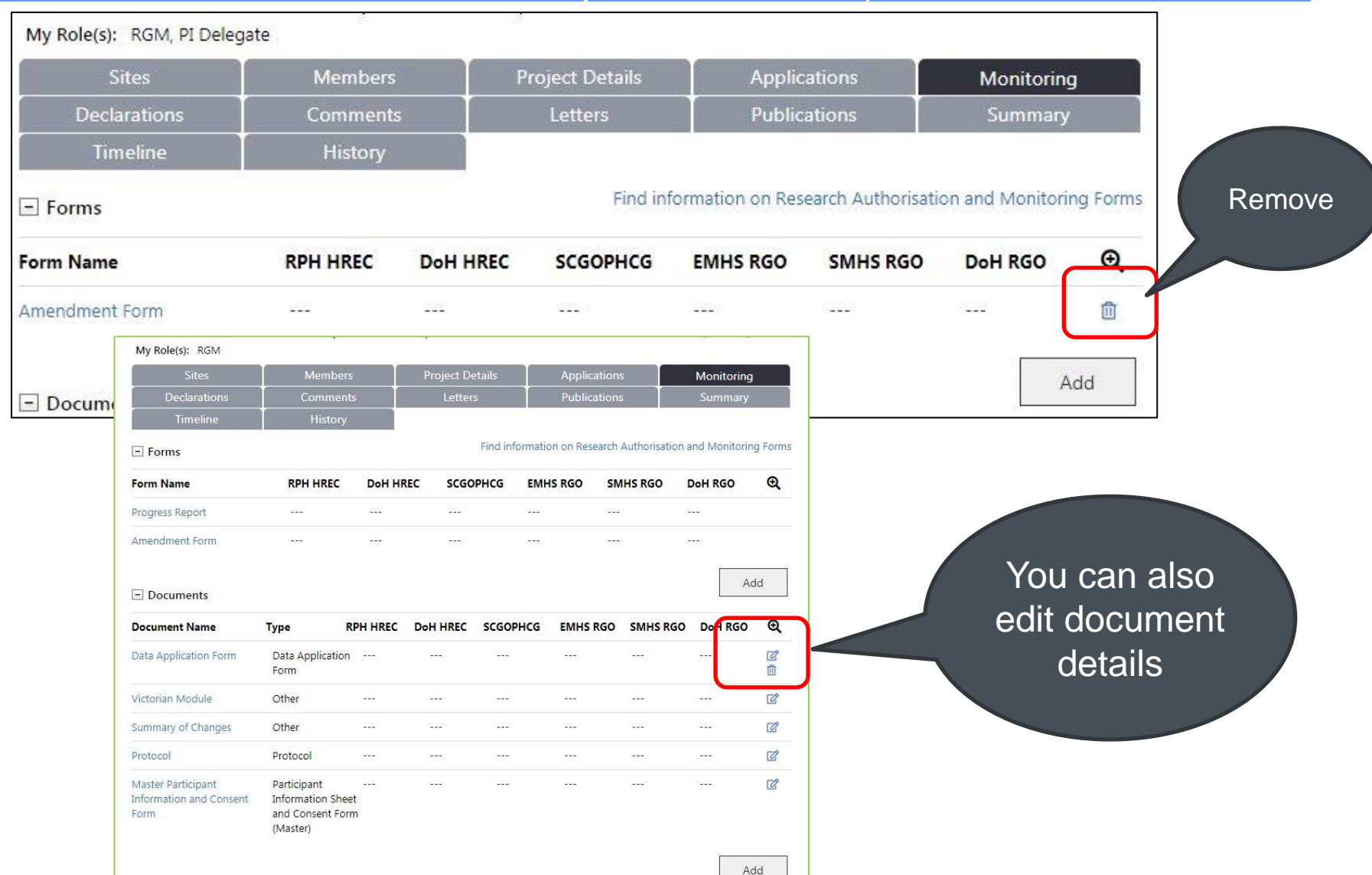

#### health.wa.gov.au

#### All Monitoring Forms can be authorised by the CPI, CPI Delegate, PI or PI Delegate from any site

#### My Role(s): RGM, PI Delegate

| Sites        | Members  | Project Details | Applications | Monitoring |
|--------------|----------|-----------------|--------------|------------|
| Declarations | Comments | Letters         | Publications | Summary    |
| Timeline     | History  |                 |              |            |

#### Amendment Form

| << Previous | Edit | Print | Close | Index: | 2. Declarations | ۲ |
|-------------|------|-------|-------|--------|-----------------|---|
|             |      |       | 0.000 |        |                 |   |

#### 7. Declarations

I declare that:

- 1. The information provided is true and accurate
- 2. All new project investigators are made aware of and comply with the ethical and governance requirements of the project; and conditions of ethics approval and site authorisation, including amendments
- Any further changes to the project documentation, timeline, personnel or sites will be notified in writing to the reviewing HREC(s) and/or the RG Office for any site impacted by the amendment.

This form can be signed and authorised by the CPI, CPI Delegate, PI or PI Delegate.

|             | - 1  |       |                  |
|-------------|------|-------|------------------|
| << Previous | Edit | Close | Sign & Authorise |

#### Authorised and ready to Submit (click on the --- to see the status of a form/doc)

My Role(s): RGM, PI Delegate

| Sites                                                 | Members                                                        | 5       | Projec <u>t De</u> | tails         | Applicatior      | 15            | Monitoring    |         |
|-------------------------------------------------------|----------------------------------------------------------------|---------|--------------------|---------------|------------------|---------------|---------------|---------|
| Declarations                                          | Comment                                                        | s       | Letter             | ;             | Publication      | ıs            | Summary       |         |
| Timeline                                              | History                                                        |         |                    |               |                  | 74            |               | 1       |
| - Forms                                               |                                                                |         |                    | Find informat | ion on Research  | Authorisation | and Monitorin | g Forms |
| Form Name                                             | RPH HREC                                                       | DoH HF  | REC SCGO           | PHCG EM       | HS RGO SI        | MHS RGO       | DoH RGO       | Q       |
| Amendment Form                                        |                                                                | (777)   | ate)               | 1000          | ( <del>) (</del> | 5             |               |         |
| Documents                                             |                                                                |         |                    |               |                  |               | Ad            | ld      |
| Document Name                                         | Type F                                                         | PH HREC | DoH HREC           | SCGOPHCG      | EMHS RGO         | SMHS RGO      | DoH RGO       | Q       |
| Data Application Form                                 | Data Application<br>Form                                       | 12220   | 1000               | 222           | 122201           | 1222          |               | Ø       |
| Victorian Module                                      | Other                                                          |         |                    |               |                  |               |               | ď       |
| Summary of Changes                                    | Other                                                          | 12222   | 12223              | 622           | 12020            | 222           | <u>999</u>    | ď       |
| Protocol                                              | Protocol                                                       | (7772)  | 1957               |               | (777)            |               |               | ľ       |
| Master Participant<br>Information and Consent<br>Form | Participant<br>Information Shee<br>and Consent For<br>(Master) | et<br>m |                    |               | (ana)            | (and a        |               | ď       |
|                                                       | (Master)                                                       |         |                    |               |                  |               |               |         |

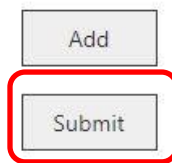

#### Statuses Examples for a Site Final Report

|                                              | e V                        | ersion Status                                | Lock            | ed By Upda          | ated By Sul<br>Dat          | omitted<br>te     | Validation<br>Date | n Review<br>Completio<br>Date | Approval<br>on Decision I    | Date                      |
|----------------------------------------------|----------------------------|----------------------------------------------|-----------------|---------------------|-----------------------------|-------------------|--------------------|-------------------------------|------------------------------|---------------------------|
| Site Final Re<br>Departmen                   | eport for 1<br>t of Health | In use                                       | Marg<br>Brow    | aret Marg<br>n Brow | garet<br>/n                 |                   |                    |                               |                              |                           |
| View History for                             | Site Final R               | eport for Departm                            | ent of Healt    | th                  |                             |                   |                    |                               |                              |                           |
| Form Name                                    | Version                    | Status                                       | Locked By       | Updated By          | y Submitte<br>Date          | d Vali<br>Date    | dation<br>e        | Review<br>Completion<br>Date  | Approval<br>Decision Date    |                           |
| Site Final Report for<br>Department of Healt | 1<br>h                     | Completed                                    |                 | Margaret<br>Brown   |                             |                   |                    |                               |                              |                           |
|                                              |                            | View History for                             | Site Final Repo | ort for Departme    | ent <mark>o</mark> f Health |                   |                    |                               |                              |                           |
|                                              |                            | Form Name                                    | Version         | Status              | Locked By                   | Updated By        | Submitted<br>Date  | Validation<br>Date            | Review<br>Completion<br>Date | Approval<br>Decision Date |
|                                              |                            | Site Final Report for<br>Department of Healt | 1<br>h          | Authorised          |                             | Margaret<br>Brown |                    |                               |                              |                           |
|                                              |                            |                                              |                 |                     |                             |                   |                    |                               |                              |                           |
|                                              |                            |                                              |                 |                     |                             |                   |                    |                               |                              |                           |
|                                              |                            |                                              |                 |                     |                             |                   |                    |                               |                              |                           |

#### Select Form & Docs to submit and click submit – docs will be auto selected if imbedded in form – can be deselected

| PRN:<br>Project title:  | RGS0000002146<br>Test 2A: Monitoring UA1<br>HREC | Test - NMA - Le | ead WA Health HF | REC with WA Speci | alist    |          |         |
|-------------------------|--------------------------------------------------|-----------------|------------------|-------------------|----------|----------|---------|
|                         | (                                                | RPH HREC        | DoH HREC         | SCGOPHCG          | EMHS RGO | SMHS RGO | DoH RGO |
| Amendment Fo            | orm                                              |                 |                  | (1)               | •        |          | •       |
| Data Applicatio         | on Form                                          |                 |                  |                   |          |          |         |
| Victorian Modu          | ule                                              |                 |                  |                   |          |          |         |
| Summary of Cl           | nanges                                           |                 |                  |                   |          |          |         |
| Protocol                |                                                  | $\checkmark$    | $\checkmark$     |                   |          |          |         |
| Master Particip<br>Form | ant Information and Consen                       | t 🔽             |                  |                   |          |          |         |

# Successful submission onscreen message, and email to person who clicks submit. Status can be checked & green arrows shown

| My Role(s): RGM, PI Dele                              | gate                                                          |          |             |                |              |                   |                 |          |
|-------------------------------------------------------|---------------------------------------------------------------|----------|-------------|----------------|--------------|-------------------|-----------------|----------|
| Sites                                                 | Member                                                        | rs       | Project Det | ails           | Applic       | ations            | Monitorin       | g        |
| Declarations                                          | Commen                                                        | its      | Letters     |                | Publica      | ations            | Summary         | 6        |
| Timeline                                              | History                                                       |          |             |                |              |                   |                 |          |
| - Forms                                               |                                                               |          |             | Find informa   | tion on Rese | earch Authorisati | on and Monitori | ng Forms |
| Form Name                                             | RPH HREC                                                      | DoH HREC | SCGOP       | HCG EN         | IHS RGO      | SMHS RGO          | DoH RGO         | Q        |
| Amendment Form 14/08/2                                | 018 🖸                                                         | 0        |             |                | ē            |                   | 212.0           |          |
| - Documents                                           |                                                               |          |             |                |              |                   | A               | ١dd      |
| Document Name                                         | Туре                                                          | RPH HREC | DoH HREC    | SCGOPHCG       | EMHS         | RGO SMHS RO       | 30 DoH RGO      | Q        |
| Data Application Form                                 | Data Applicatior<br>Form                                      | n O      | 0           |                |              |                   |                 |          |
| Master Participant<br>Information and Consent<br>Form | Participant<br>Information She<br>and Consent For<br>(Master) | et<br>rm | 0           | <u>, 111</u> 3 | NULL.        |                   | 12228           |          |
| Protocol                                              | Protocol                                                      | 0        | 0           | 12/201         | -212         |                   | 12223           |          |
| Summary of Changes                                    | Other                                                         | 0        | 0           |                | 1000         |                   | 1000            |          |
| Victorian Module                                      | Other                                                         | 0        | 0           | 22222          | 19222        |                   |                 |          |
|                                                       |                                                               |          |             |                |              |                   | F               | Add      |

Submit

#### Submitted Form and Document Details and Statuses

|        | 🖃 Docume                  | ints              |                          |                   |                   |                   |                      |                                            |                       |                 |                   |                    |                              |                           |            |
|--------|---------------------------|-------------------|--------------------------|-------------------|-------------------|-------------------|----------------------|--------------------------------------------|-----------------------|-----------------|-------------------|--------------------|------------------------------|---------------------------|------------|
|        | Document I                | Vame              | Туре                     | RPH HREC          | DoH HREC          | SCGOPHCG          | EMHS RGO             | SMHS RGO                                   | DoH RGO               | Q               |                   |                    |                              |                           |            |
|        |                           | tion Form         | Data Application<br>Form | 0                 | 0                 |                   |                      |                                            |                       |                 |                   |                    |                              |                           |            |
| View H | listory for Data Appli    | ication Forr      | n                        |                   |                   |                   |                      |                                            |                       |                 |                   |                    |                              |                           |            |
| DocId  | Document Name             | Version /<br>Date | Status                   | Attached By       | Date<br>Attached  | Submitted<br>Date | l Validation<br>Date | n Re <mark>vi</mark> ew<br>Complet<br>Date | Approv<br>ion Decisio | val<br>on Date  |                   |                    |                              |                           |            |
| 6539   | Data Application For<br>m | 2.0<br>14/08/2018 | Submitted                | Margaret<br>Brown | 14/08/201         | 14/08/2           | 018                  |                                            |                       |                 |                   |                    |                              |                           |            |
|        |                           |                   |                          |                   |                   |                   | Thank y              | ou. Your moni                              | toring submis         | sion was succes | ssful.            |                    |                              |                           |            |
| -      |                           |                   |                          |                   |                   |                   | 🖃 Forms              |                                            |                       |                 | Find              | l information on P | esearch Author               | isation and Monito        | ring Forms |
|        |                           |                   |                          |                   |                   |                   | Form Nam             | 10                                         | RPH H                 | REC DoH H       | REC SCGOPHC       | G EMHS RGC         | SMHS RO                      | O DoH RGO                 | Đ,         |
| Ξ.     |                           |                   |                          |                   |                   |                   |                      |                                            | 2018 🔘                | 0               |                   |                    |                              |                           |            |
|        |                           |                   |                          |                   | View His          | tory for Am       | nendment Fo          | orm 14/08/20                               | 18                    |                 |                   |                    |                              |                           |            |
|        |                           |                   |                          |                   | Form Nam          | ie in in          | Version              | Status                                     | Locked By             | Updated By      | Submitted<br>Date | Validation<br>Date | Review<br>Completion<br>Date | Approval<br>Decision Date |            |
|        |                           |                   |                          |                   | Amendme<br>8/2018 | nt Form 14/0      | 1                    | Submitted                                  |                       |                 | 14/08/2018        |                    |                              |                           | D          |
|        |                           |                   |                          |                   |                   |                   |                      |                                            |                       |                 |                   |                    |                              |                           |            |
|        |                           |                   |                          |                   |                   |                   |                      |                                            |                       |                 |                   |                    |                              |                           |            |
|        |                           |                   |                          |                   |                   |                   |                      |                                            |                       |                 |                   |                    |                              |                           |            |
|        |                           |                   |                          |                   |                   |                   |                      |                                            |                       |                 |                   |                    |                              | С                         | lose       |

#### Can't submit to RG Office an (Ethics) Amendment Form or Gov Only Amendment Form (with ethics info) until Ethics Amendment form is approved by Ethics.

|   |                                                    | RPH HREC | DoH HREC       | SCGOPHCG                                 | EMHS RGO           | SMHS RGO               | DoH RGO |
|---|----------------------------------------------------|----------|----------------|------------------------------------------|--------------------|------------------------|---------|
| 1 | Progress Report                                    |          |                |                                          |                    |                        |         |
| Ħ | Amendment Form 14/08/2018                          | 0        | 0              | •                                        |                    | •                      |         |
| W | Data Application Form                              | 0        | Message from w | ebpage                                   | 0                  | 0                      | 23      |
|   | Master Participant Information and Consent<br>Form | 0        | The subn       | Amendment Form n<br>nitted to governance | nust be approved b | y ethics before it car | n be    |
| 2 | Protocol                                           | 0        |                |                                          |                    |                        |         |
| W | Summary of Changes                                 | 0        |                |                                          |                    |                        | ок      |
| w | Victorian Module                                   | 0        | 0              |                                          |                    |                        |         |

NB: Can submit an Ethics Amendment to Gov if no additional governance docs required, no need for a Gov Only Amendment

# Amendment Forms and Docs validated by Ethics & email sent to person making submission. Dashboard updated.

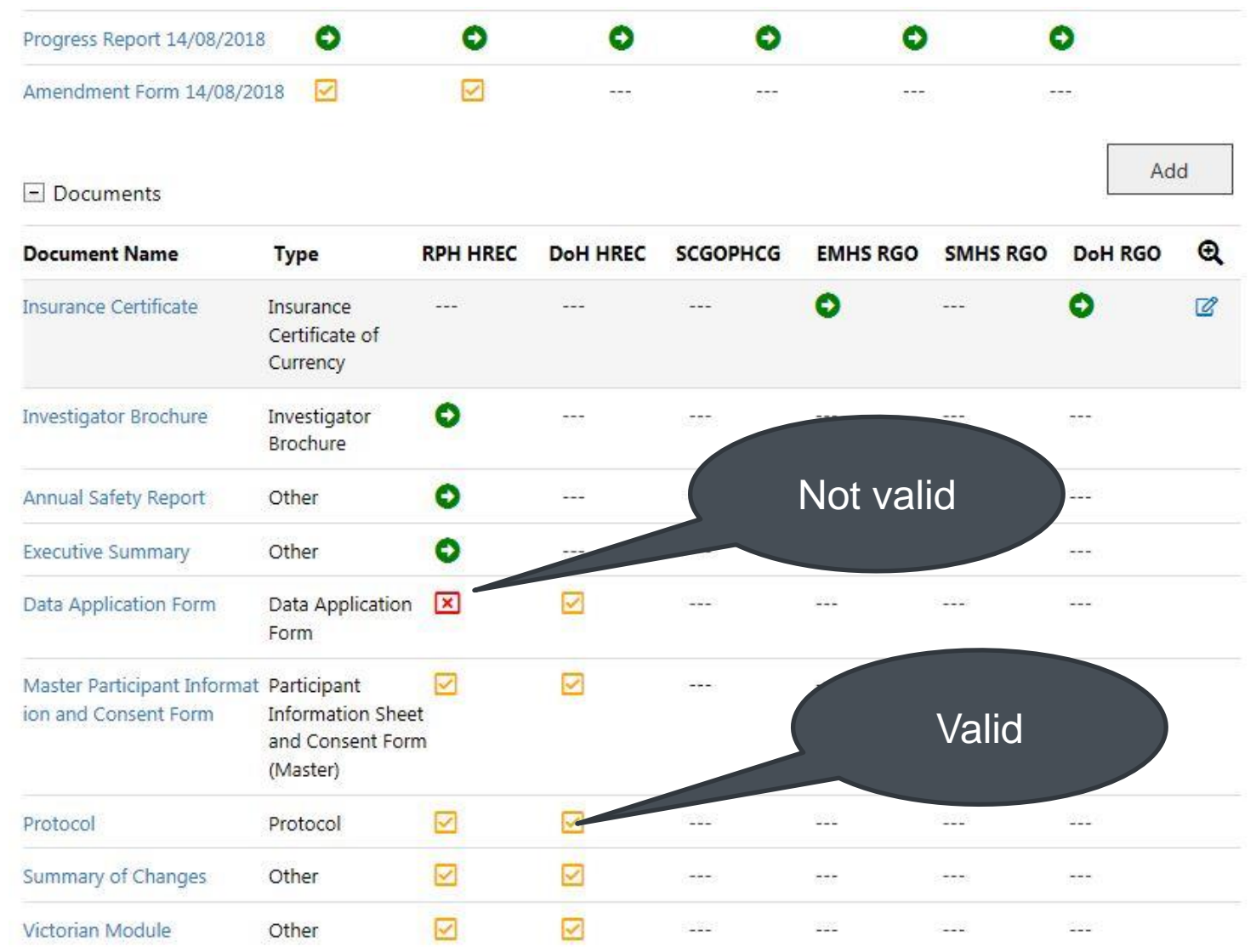

#### Forms and Documents can be AIRed either on Validation or Review – an email will be sent on Validation and Letter on Review to CPI/CPI Delegate or PI/PI Delegate

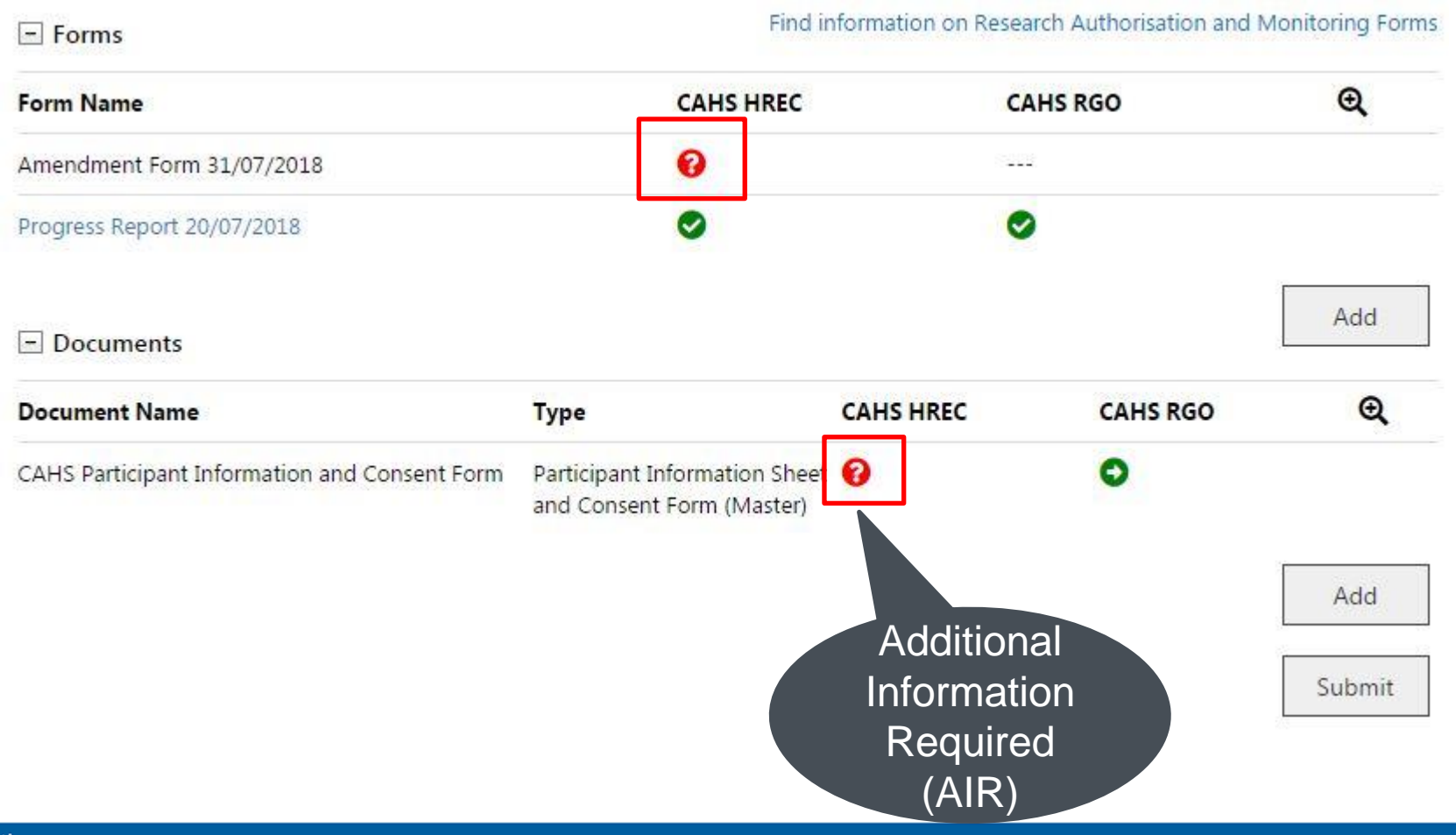

#### Forms and Documents can be AIRed – check the status in the view history by clicking on the ? Mark. Click new version to add a new version of the Document.

View History for CAHS Participant Information and Consent Form

| DocId | Document Name                                       | Version /<br>Date | Status | Attached By        | Date<br>Attached | Submitted<br>Date | Validation<br>Date | Review<br>Completion<br>Date | Approval<br>Decision Date |
|-------|-----------------------------------------------------|-------------------|--------|--------------------|------------------|-------------------|--------------------|------------------------------|---------------------------|
| 6496  | CAHS Participant<br>Information and<br>Consent Form | 2.0<br>19/07/2018 | AIR    | Samantha<br>Grogan | 31/07/2018       | 31/07/2018        | 01/08/2018<br>View | 01/08/2018                   |                           |

#### Add existing doc with new version for AIR

X

#### Add Project Document

| PRN:                   | RGS000000072                                                                                                    |   |
|------------------------|----------------------------------------------------------------------------------------------------|---|
| Project title:         | Parent access to hospital services. Do they know how to get the services they need                                                                                                    |   |
| Monitoring Do          | cument                                                                                                    |   |
| Document<br>category:* | Ethics documents                                                                                                    | 0 |
| Document type:*        | Participant Information Sheet and Consent Form<br>(Master)                                                                                                    |   |
| Document name:*        | CAHS Participant Information and Consent Form                                                                                                    |   |
|                        | The document name entered here will appear in the final approval letter and should<br>reflect the information in the footer of your document. Please ensure it is correct as<br>it cannot be changed by the administrators. Do not enter the file name and avoid<br>using underscores. |   |
| Status:                | Not attached                                                                                                    |   |
| Document Det           | ails                                                                                                    | Û |
| Version number:        | Version date:                                                                                                    |   |
| 7<br>b                 | 'he version number and version date entered here will appear in the final approval etter. Please ensure it is correct as it cannot be changed by the administrators.                                                                                                    |   |

# Governance Only Amendment Form – can only be completed by PMs associated with site

#### Governance Only Amendment Form 001

|                                                                                |                                                        | Form is   | checked out to you for editing.        |
|--------------------------------------------------------------------------------|--------------------------------------------------------|-----------|----------------------------------------|
| Next >>                                                                        |                                                        | Index:    | 1. Form Information                    |
| 1. Project Details                                                             |                                                        | 1         | 1. Form Information 2. Declarations    |
| 1.1 PRN:                                                                       | RGS000002146                                           |           |                                        |
| 1.2 External HREC ref:                                                         | None                                                   |           |                                        |
| 1.3 Project title:                                                             | Test 2A: Monitoring UAT Test - NMA - Lead WA H<br>HREC | Health HR | REC with WA Specialist                 |
| 1.4 Lead HREC:                                                                 | Royal Perth Hospital HREC (EC00270)                    |           |                                        |
| 1.5 RG Office:*                                                                | Please select                                          |           | Y                                      |
| 1.6 Site:*                                                                     | Select all that apply                                  |           |                                        |
| 1.7 CPI:                                                                       | Jane Dowe                                              |           |                                        |
| 1.8 Date of last Annual Progress Report submission:                            | 14/08/2018                                             | rasuat    | t.health.wa.gov.au says                |
| 2. Change to Project Documentation                                             | te                                                     | Vou da    | pp                                     |
| 2.1 Does the amendment involve a change to project documentation?*             | Please select  Please select                           | select a  | a RG Office associated with your site. |
| 3. Change to Budget Form                                                       |                                                        |           | ОК                                     |
| 3.1 Does the amendment involve a change to the Budget Form?*                   | Please select                                          | тал       |                                        |
| 4. Attach an Amendment Form                                                    |                                                        |           |                                        |
| 4.1 Do you need to attach an ethics approved<br>Amendment Form for reference?* | Please select <b>*</b>                                 |           |                                        |
| Next >> Save Save and Clo                                                      | ose Mark Complete Cancel                               |           |                                        |

# Governance Only Amendment Form – update docs and ensure progress reports are up to date

| Governance Only .                                                      | Amendmer                          | t Form 00                  | 1                          | face distant     |                           |                        |                                                                                                    |                                                                                                    |                                     |     |
|------------------------------------------------------------------------|-----------------------------------|----------------------------|----------------------------|------------------|---------------------------|------------------------|----------------------------------------------------------------------------------------------------|----------------------------------------------------------------------------------------------------|-------------------------------------|-----|
| Next >>                                                                |                                   | I                          | ndex: 1. Form Informat     | tion             |                           |                        |                                                                                                    |                                                                                                    |                                     |     |
| 1. Project Details                                                     |                                   |                            |                            | 1                |                           |                        |                                                                                                    |                                                                                                    |                                     |     |
| 1.1 PRN:                                                               | RGS000002146                      |                            |                            | 4                |                           |                        |                                                                                                    |                                                                                                    |                                     |     |
| 1.2 External HREC ref:                                                 | None                              |                            |                            |                  |                           |                        |                                                                                                    |                                                                                                    |                                     |     |
| 1.3 Project title:                                                     | Test 2A: Monitoring UAT T<br>HREC | fest - NMA - Lead WA Hea   | Ith HREC with WA Spec      | ialist           |                           |                        |                                                                                                    |                                                                                                    |                                     |     |
| 1.4 Lead HREC:                                                         | Royal Perth Hospital HREC         | C (EC00270)                |                            |                  |                           |                        |                                                                                                    |                                                                                                    |                                     |     |
| 1.5 RG Office:*                                                        | East Metropolitan Health          | Service Research Ethics an | d Governance Unit          | ~                |                           |                        |                                                                                                    |                                                                                                    |                                     |     |
| 1.6 Site:*                                                             | Royal Perth Hospital 🗙            | Over                       | due annual progress re     | enorts may affer | t the processing of amend | ments                  |                                                                                                    |                                                                                                    |                                     |     |
| 1.7 CPI:                                                               | Jane Dowe                         | Over                       | uue annuai progress re     |                  | t the processing of amend | inchis.                |                                                                                                    |                                                                                                    |                                     |     |
| 1.8 Date of last Annual Progress Report<br>submission:                 | 14/08/2018                        |                            |                            | 0                |                           | Add Project D          | ocuments                                                                                                    |                                                                                                    |                                     | ı × |
| 2. Change to Project Documentation                                     |                                   |                            |                            |                  |                           | PRN:                   | RGS000002146                                                                                                    |                                                                                                    |                                     |     |
| 2.1 Does the amendment involve a change to<br>project documentation?*  | Yes                               |                            |                            |                  |                           | Project title:         | Test 2A: Monitoring UAT Tes                                                                                      | st - NMA - Lead WA Health HREC with WA S                                                                                                    | Specialist HREC                     |     |
| Please consider that changes to the project may<br>Research Agreement. | impact on other project docu      | uments or forms within the | e project e.g. Budget Forr | m,               |                           | Monitoring Do          | cument                                                                                                    |                                                                                                    |                                     |     |
| For changes to approved documentation, please version.                 | submit a Summary of Chang         | es document outlining the  | e changes in the updated   | i                |                           | Document<br>category:* | Governance documents (fin                                                                                        | al) 🗸                                                                                                    | G                                   | 2   |
| Use the table below to select all documents app                        | licable to this form. You can a   | dd additional documents    | via the 'Add' button.      |                  |                           | Document type:*        | Insurance Certificate of Curr                                                                                    | rency                                                                                                    | ~                                   |     |
| Doc ID Document Name                                                   | Version Status                    | Attached By                | Date Attached              | Select           |                           | Document name:*        | Insurance Certificate                                                                                            |                                                                                                    |                                     | L.  |
| 6540 Insurance Certificate                                             | 2.0 Authorised                    | <u>Margaret Brown</u>      | 15/08/2018                 |                  |                           | 1                      | The document name entered<br>reflect the information in the<br>it cannot be changed by the<br>using underscores. | here will appear in the final approval letter a<br>footer of your document. Please ensure it is a<br>administrators. Do not enter the file name an | ind should<br>correct as<br>d avoid |     |
|                                                                        |                                   |                            |                            |                  |                           | Associated site:*      | Department of Health ×                                                                                           | Royal Perth Hospital 🗙                                                                                                    |                                     |     |
|                                                                        |                                   |                            |                            |                  |                           | Status:                | Not attached                                                                                                    |                                                                                                    |                                     |     |
|                                                                        |                                   |                            |                            |                  |                           | Document Det           | ails                                                                                                    |                                                                                                    | ()                                  |     |
|                                                                        |                                   |                            |                            |                  |                           | Version number:*       | 2.0                                                                                                    | Version date:* 15/08/2018                                                                                                    |                                     |     |
|                                                                        |                                   |                            |                            |                  |                           |                        | The version number and version<br>etter. Please ensure it is correct                                             | n date entered here will appear in the final ap<br>t as it cannot be changed by the administrato                                                   | proval<br>vrs.                      | L   |
|                                                                        |                                   |                            |                            |                  |                           | Is this a hard copy    | (paper) or soft copy (electron                                                                                   | ic) document?* Soft copy (electronic)                                                                                                    | ~                                   |     |
|                                                                        |                                   |                            |                            |                  |                           | Upload Soft Co         | opy (Electronic) File                                                                                            |                                                                                                    |                                     |     |
|                                                                        |                                   |                            |                            |                  |                           | Select file:* C:\U     | sers\Kate\Desktop\RGS Bro                                                                                        | wse                                                                                                    |                                     |     |
|                                                                        |                                   |                            |                            |                  |                           | Allowe                 | d Types: DOC, DOCX, PDF, PPT, P                                                                                  | PTX, XLS, XLSX                                                                                                    |                                     | ~   |
|                                                                        |                                   |                            |                            |                  |                           | · ·                    |                                                                                                    |                                                                                                    |                                     |     |

#### Governance Only Amendment Form – update budget

|                      |                             |             |               | body                  |                    | Please ensure                                                        | an updated version of          | the Budg |
|----------------------|-----------------------------|-------------|---------------|-----------------------|--------------------|----------------------------------------------------------------------|--------------------------------|----------|
| 3. Char              | nge to Budget               | Form        |               |                       |                    |                                                                      |                                | (1)      |
| 3.1 Does t           | the amendment               | involve a c | hange to      | Yes 🗸                 |                    |                                                                      |                                |          |
| Select the           | Budget Form th              | at requires | amendment:    |                       |                    |                                                                      |                                |          |
| Form Na<br>me        | Sites                       | Version     | Status        | Submission<br>Date    | Validation<br>Date | Review Completion<br>Date                                            | Authorisation Decision<br>Date | Select   |
| Budget F<br>orm      | Royal Perth<br>Hospital     | 1.0         | Authorised    | 13/08/2018            | 13/08/2018         | 13/08/2018                                                           | 13/08/2018                     |          |
| The Budge<br>amendme | et Form must be<br>nt form. | updated vi  | a the placeho | older link created or | n the Monitoring   | g Tab and must be sub                                                | mitted together with thi       |          |
| 3.2 Keaso            | n for change:*              |             |               | BIU                   | <u>x</u> 6 🕯       | <ul> <li>♠</li> <li>♦     <li>Ω     <li>!=     </li> </li></li></ul> |                                |          |
|                      |                             |             |               | Updated Rese          | arch Departmer     | nt Costs                                                             |                                |          |
|                      |                             |             |               |                       |                    |                                                                      |                                |          |

#### Governance Only Amendment Form – update budget

|                                     |                                                 |             |               |                       |                    |                           |                             | 1           |                                |
|-------------------------------------|-------------------------------------------------|-------------|---------------|-----------------------|--------------------|---------------------------|-----------------------------|-------------|--------------------------------|
|                                     |                                                 |             |               | body                  |                    | Please ensure             | an updated version of t     | he Budget I | Form is submitted with the ame |
| 3. Chan                             | ge to Budget                                    | Form        |               |                       |                    |                           |                             | Û           |                                |
| 3.1 Does t                          | he amendment i<br>t Form?*                      | nvolve a c  | hange to      | Yes 🗸                 |                    |                           |                             |             |                                |
| Select the                          | Budget Form tha                                 | t requires  | amendment:    |                       |                    |                           |                             |             |                                |
| Form Na<br>me                       | Sites                                           | Version     | Status        | Submission<br>Date    | Validation<br>Date | Review Completion<br>Date | Authorisation Decision Date | Select      |                                |
| Budget F<br>orm                     | Royal Perth<br>Hospital                         | 1.0         | Authorised    | 13/08/2018            | 13/08/2018         | 13/08/2018                | 13/08/2018                  |             |                                |
|                                     |                                                 |             |               |                       |                    |                           |                             |             |                                |
| The Budge<br>amendmer<br>3.2 Reasor | t Form must be unt form.<br>• for change:*      | updated via | a the placeho | older link created or | the Monitoring     | a Tab and must be sub     | mitted together with this   | 0           |                                |
| The Budge<br>amendmen<br>3.2 Reasor | it Form must be u<br>nt form.<br>n for change:* | updated vi  | a the placeho | older link created or | arch Departmer     | a Tab and must be sub     | mitted together with this   | 0           |                                |

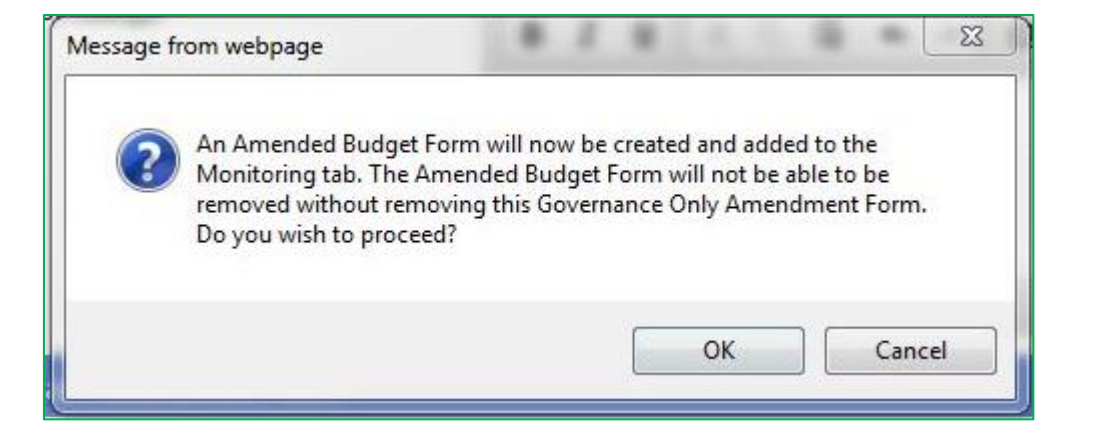

Sponsor can view GOA Form but can't view Budget

#### health.wa.gov.au

| Sites                                                                                                    | Members                  | P             | roject Details    | Applica          | ations             | Monitorin         | g               |                                              |
|----------------------------------------------------------------------------------------------------|--------------------------|---------------|-------------------|------------------|--------------------|-------------------|-----------------|----------------------------------------------|
| Declarations                                                                                               | Comments                 |               | Letters           | Publica          | ations             | Summary           | <i>,</i>        |                                              |
| Timeline                                                                                                   | History                  |               |                   |                  |                    |                   |                 |                                              |
| 🖃 Forms                                                                                                    |                          |               | Find inf          | ormation on Rese | earch Authorisatio | on and Monitor    | ing Forms       |                                              |
| Form Name                                                                                                  | RPH HREC                 | DoH HREC      | SCGOPHCG          | EMHS RGO         | SMHS RGO           | DoH RGO           | Q               |                                              |
| Governance Only Amendmen<br>orm 001                                                                        | tF                       | (533)         | 1.555             | 555              | 555                | 6773)<br>6        |                 |                                              |
| Amended Budget Form 001                                                                                    | 1115                     | 12222         | 82023             | 613              | 3225               | 12224             |                 |                                              |
| Progress Report 14, 08/2018                                                                                | 0                        | 0             | 0                 | 0                | 0                  | 0                 |                 |                                              |
| Amendment Form 14/08/2018                                                                                  | 8 🔘                      | 0             |                   | 200              | 1202               | 12223             |                 |                                              |
| My Role(s): RGM, PI Delegate                                                                               |                          |               | 0                 |                  |                    |                   |                 |                                              |
| Sites Members<br>Summary Timeline                                                                          | Project Detai<br>History | s Applicatio  | ons Monitor       | ing Declara      | ations Corr        | ments             | Letters         | Publications                                 |
| Amended Budget                                                                                             | Form 001                 |               |                   |                  |                    |                   |                 |                                              |
| Next >> Print Close                                                                                        | ]                        |               |                   |                  |                    |                   |                 | Index: 1. Department(s) Selection            |
|                                                                                                    | 1                        |               |                   |                  |                    |                   |                 | Can't find a department? Contact RGS Support |
| Section 1 of 3 - Department(s) Selection                                                                   | 1                        |               |                   |                  |                    |                   |                 |                                              |
| Royal Perth Hospital                                                                                       |                          |               |                   |                  |                    |                   |                 |                                              |
| Proposed number of participants in this site: 5<br>*Participant also includes a person's data, information | or biological sample.    |               |                   |                  |                    |                   | Expected projec | t timeframe for this site: 2 year(s)         |
| Department Name Type                                                                                       |                          | Head Of Dept  | Invitation Status | Invited By       | HoD Delegate       | Invitation Status | Invited         | By Authorisation Status                      |
| Cardiology Research Dep                                                                                    | artment                  | Oliver Walker | Accepted          | Margaret Brown   |                    |                   |                 | Authorised                                   |
| Pharmacy Supporting De                                                                                     | epartment                | George Wright | Accepted          | Margaret Brown   |                    |                   |                 | Authorised                                   |
|                                                                                                    |                          |               |                   |                  |                    |                   |                 |                                              |
| Next >> Close                                                                                              |                          |               |                   | Unauthorise      |                    |                   |                 |                                              |

#### Amendment Forms and Docs approved by Ethics can then be attached to Gov Only Amendment for RGOs

Use the table below to select all documents applicable to this form. You can add additional documents via the 'Add' button.

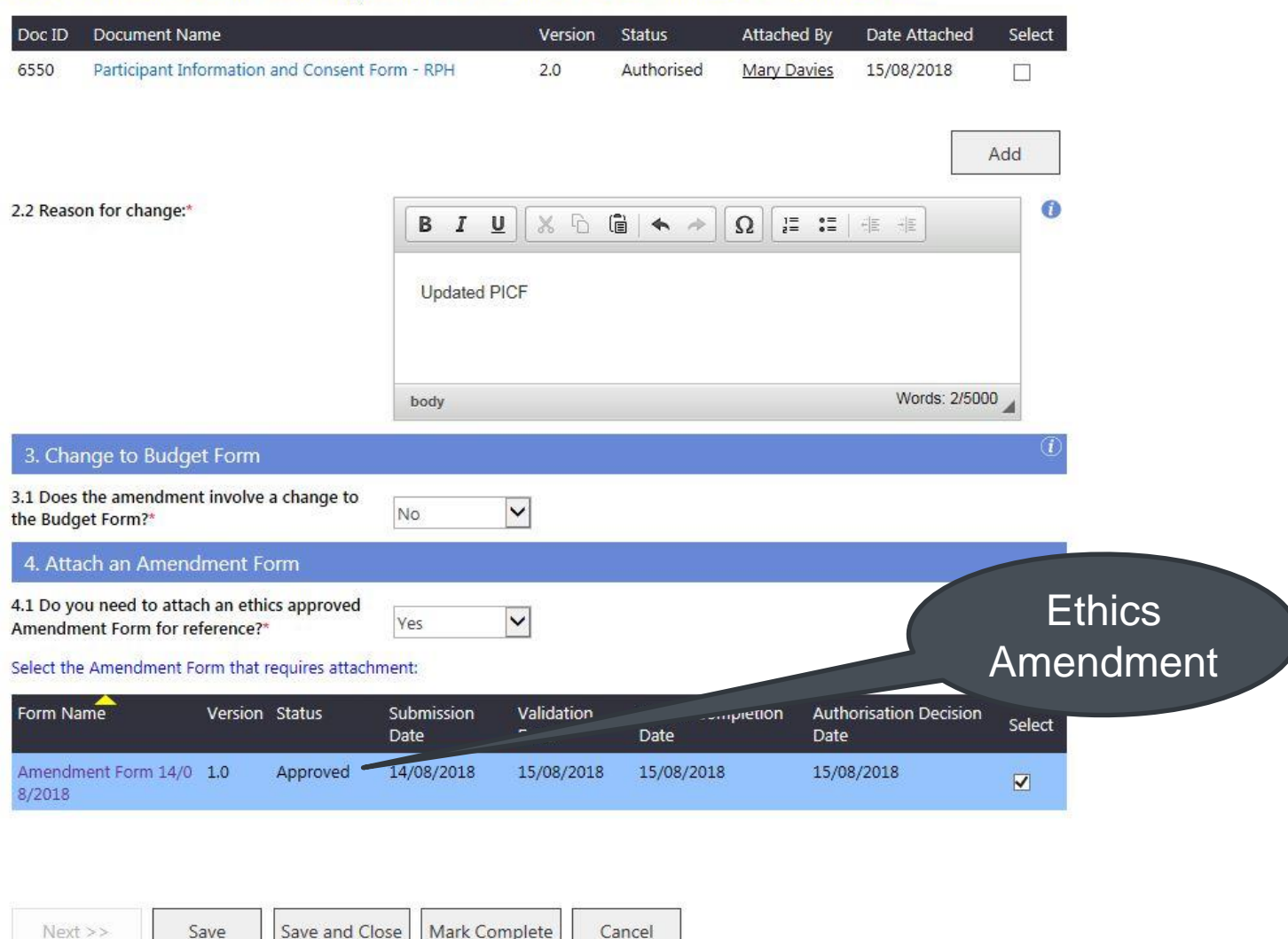

#### Nominate RGO and submit

#### Submit Project Project PRN: RGS0000002146 Project title: Test 2A: Monitoring UAT Test - NMA - Lead WA Health HREC with WA Specialist HREC SCGOPHCG EMHS RGO DoH RGO RPH HREC DoH HREC SMHS RGO Governance Only Amendment Form 001 M • ~ ------Amended Budget Form 001 ~ -Ĩ -------O 0 m Amendment Form 14/08/2018 Insurance Certificate Data Application Form 0 O Master Participant Information and Consent 🕤 O $\Box$ Form 0 0 Protocol $\square$ 23 Message from webpage You must submit both the GA and ABF together for first submission. b add comments about this submission, please go to the Comments tab. Submit Cancel OK

### Safety Report

My Role(s): Sponsor Applications Publications Safety Report Form is checked out to you for editing. 1. Report Information Index: 1. Report Information 2. Declarations 1. Project Details 1.1 PRN: RGS000002146 1.2 External HREC ref: None Test 2A: Monitoring UAT Test - NMA - Lead WA Health HREC with WA Specialist 1.3 Project title: HREC 1.4 Lead HREC: Royal Perth Hospital HREC (EC00270) 1.5 Site:\* Fiona Stanley Hospital X 1.6 CPI: Jane Dowe 1.7 Sponsor organisation name: 2. Serious Breach 2.1 Do you need to report on a serious Please select... \* breach?\* 3. Significant Safety Issue 3.1 Do you need to report on a significant Please select... \* safety issue?\* 4. Local SUSAR or USADE 0 4.1 Do you need to report on a local SUSAR or Please select... \* USADE?\* 5. Annual Safety Report and/or Updated Investigator Brochure (IB) 5.1 Do you need to report on an Annual Safety Report and/or updated investigator brochure Please select... ▼ (IB)?\*

#### Safety Report – contains guidance who to submit to

| A SSI is a safety issue applies to:<br>Urgent<br>impact on the continued ethical acceptability of the trial.<br>The PI must report to the impact on the continued ethical acceptability of the trial.<br>The PI must report to the event, all SAEs (as per protocol),<br>conjenital abnormality / birth defect, and any USM instigated at the site.<br>- as specified by the protocol all Safety Critical Adverse Events.<br>- RG Office – within 72 hrs of becoming aware of the event, all SAEs (as per protocol),<br>conjenital abnormality / birth defect, and any USM instigated at the site.<br>- as specified by the protocol all Safety Critical Adverse Events.<br>- RG Office – within 72 hrs of becoming aware of all SSIs.<br>- An Amendment within 15 days of making a decision to halt / term<br>suscipit turpis. Morbi euismod, dolor id varius feugiat, tellus<br>vestibulum bibendum. Phasellus auctor facilisis nunc, vel mollis diam pellentesque vel.<br>- end is finibus. Nullam lacreet magna aliquam, a pellentesque vel.<br>- end<br>- Measures taken:<br>- Measures taken:<br>- Measures taken:<br>- Measures taken:<br>- Measures taken:<br>- Measures taken:<br>- Measures taken:<br>- Measures taken:<br>- Morbi euismod, dolor id varius feugiat, tellus dolor finibus justo, eget dapibus magna massa condimentum ligula.<br>- Pellentesque pulvinar, turpis nec convaliis luctus, dolor nunc consecteur tellus, eu gravida sem neque et purus. Proin tincidunt nec<br>urum aid finibus. Nullam lacreet magna aliquam, a pellentesque vel.<br>- B I U Morbi euismod, dolor id varius feugiat, tellus dolor finibus justo, eget dapibus magna massa condimentum ligula.<br>- Pellentesque pulvinar, turpis nec convaliis luctus, dolor nunc consecteur tellus, eu gravida sem neque et purus. Proin tincidunt nec<br>urum aid finibus. Nullam lacreet magna aliquam, a pellentesque vel.<br>- body<br>- Words: 84/5000<br>- 5. Further actions planned:<br>- or pellentesque vel.<br>- body<br>- Words: 84/5000<br>- 5. Further actions planned:<br>- or pellentesque vel.<br>- body<br>- or pellentesque vel.<br>- body<br>- or pellentesque vel.<br>- body<br>- or pellentesque vel. | .1 Do you need to report on a significant after a significant after a significant after a significant after a significant after a significant after a significant a significant a signific | Yes                                                                                                    | This section is applicable to both ethics and governance.                                                                                                    |        |
|----------------------------------------------------------------------------------------------------|----------------------------------------------------------------------------------------------------|----------------------------------------------------------------------------------------------------|----------------------------------------------------------------------------------------------------|--------|
| The PI must report to the: <ul> <li>Sponsor – within 24 hrs of becoming aware of the event, all SAEs (as per protocol), congenital abnormality / bith defect, and any USM instigated at the site.</li> <li>as specified by the protocol all Safety Critical Adverse Events.</li> <li>Reasons for action:</li> <li>B I U C C C C C C C C C C C C C C C C C C</li></ul>                                                                                                    | 2 Significant safety issue applies to:*                                                                                                    | Urgent S                                                                                                   | A SSI is a safety issue that could adversely affect the safety of participants or mater<br>impact on the continued ethical acceptability of the trial.                                                                                                    | ially  |
| <ul> <li>Sponsor nust report to the HREC (through the CPI), PI, and TGA:</li> <li>as specified by the protocol all Safety Critical Adverse Events.</li> <li>RG Office – within 72 hrs of becoming aware of all SSIs.</li> </ul> 3 Reasons for action: <ul> <li>B I U I I I I I I I I I I I I I I I I I</li></ul>                                                                                                    |                                                                                                    | Tempora<br>Reasons                                                                                         | The PI must report to the:                                                                                                    |        |
| B Reasons for action:   B I U K C C An Mendment within 72 hrs of the measure being taken. • Any USM within 72 hrs of the measure being taken. • Any USM within 72 hrs of the measure being taken. • Any USM within 72 hrs of the measure being taken. • Any USM within 72 hrs of the measure being taken. • Any USM within 72 hrs of the measure being taken. • An Mendment within 15 days of making a decision to halt / term trial. Pellentesque pulvinar, turpis nec convalis luctus, dolor nuc consectetur tellus, eu gravida sem neque et purus. Proin tincidunt nec uma id finibus. Nullam laoreet magna at magna aliquam, a pellentesque vel. body Words: 84/5000 4 4 Measures taken: I U K C C An Angendment tellus, dolor id varius feugiat, tellus dolor finibus justo, eget dapibus magna massa condimentum ligula. Pellentesque pulvinar, turpis nec convalis luctus, dolor nuc consectetur tellus, eu gravida sem neque et purus. Proin tincidunt nec uma id finibus. Nullam laoreet magna at magna aliquam, a pellentesque orci vestibulum. Pellentesque euismod, dolor id varius feugiat, tellus dolor finibus justo, eget dapibus magna massa condimentum ligula. Pellentesque pulvinar, turpis nec convalis luctus, dolor nuc consectetur tellus, eu gravida sem neque et purus. Proin tincidunt nec uma id finibus. Nullam laoreet magna at magna aliquam, a pellentesque orci vestibulum. Pellentesque euismod nulla vitae vestibulum bibendum. Phasellus auctor facilisis nunc, vel mollis diam pellentesque vel. body Words: 84/5000 2 6 Further actions planned:                                                                                                    |                                                                                                    | Early Ter<br>Reasons                                                                                       | <ul> <li>Sponsor – within 24 his or becoming aware of the event, all SAEs (as per protocol congenital abnormality / birth defect, and any USM instigated at the site.</li> <li>as specified by the protocol all Safety Critical Adverse Events.</li> <li>RG Office – within 72 hrs of becoming aware of all SSIs.</li> </ul>                                                                                                    | ),     |
| B I U       Image: Section 10 and 10 and 10 an                                                                                                    | Reasons for action:*                                                                                                    |                                                                                                    | The sponsor must report to the HREC (through the CPI), PI, and TGA:                                                                                                    |        |
| suscipit turpis. Morbi euismod, dolor id varius feugiat, tellu<br>Pellentesque pulvinar, turpis nec convallis luctus, dolor nunc consectetur tellus, eu gravida sem neque et purus. Proin tincidunt nec<br>uma id finibus. Nullam laoreet magna at magna aliquam, a pellentesque orci vestibulum. Pellentesque euismod nulla vitae<br>vestibulum bibendum. Phasellus auctor facilisis nunc, vel mollis diam pellentesque vel.<br>body<br>Words: 84/5000<br>4 Measures taken:<br>B I U X C C X A Q I I I I I X C C X A Q I I I I I X C C X A A A A A A A A A A A A A A A A                                                                                                    | B I U                                                                                                    | 2 ]= :=                                                                                                    | An Amendment within 15 days of becoming aware of the issues.     Temporary halt / early termination within 15 days of making a decision to halt / term                                                                                                    | ninate |
| A Measures taken:<br>A Measures taken:<br>B J U X C (a) ← (b) (c) (c) (c) (c) (c) (c) (c) (c) (c) (c                                                                                                    |                                                                                                    | lisis nunc, vel                                                                                            | mollis diam pellentesque vel.                                                                                                    |        |
| A Measures taken:<br>B I U X C C A Q I = := ! +E +E<br>suscipit turpis. Morbi euismod, dolor id varius feugiat, tellus dolor finibus justo, eget dapibus magna massa condimentum ligula.<br>Pellentesque pulvinar, turpis nec convallis luctus, dolor nunc consectetur tellus, eu gravida sem neque et purus. Proin tincidunt nec<br>urna id finibus. Nullam laoreet magna at magna aliquam, a pellentesque orci vestibulum. Pellentesque euismod nulla vitae<br>vestibulum bibendum. Phasellus auctor facilisis nunc, vel mollis diam pellentesque vel.<br>body Words: 84/5000 ↓<br>5 Further actions planned:*                                                                                                    |                                                                                                    | lisis nunc, vel                                                                                            | mollis diam pellentesque vel.                                                                                                    |        |
| B I U X G G K A A Q J = := dE dE<br>suscipit turpis. Morbi euismod, dolor id varius feugiat, tellus dolor finibus justo, eget dapibus magna massa condimentum ligula.<br>Pellentesque pulvinar, turpis nec convallis luctus, dolor nunc consectetur tellus, eu gravida sem neque et purus. Proin tincidunt nec<br>urna id finibus. Nullam laoreet magna at magna aliquam, a pellentesque orci vestibulum. Pellentesque euismod nulla vitae<br>vestibulum bibendum. Phasellus auctor facilisis nunc, vel mollis diam pellentesque vel.<br>body Words: 84/5000 ↓<br>5 Further actions planned:*                                                                                                    | body                                                                                                    | lisis nunc, vel                                                                                            | wollis diam pellentesque vel.                                                                                                    |        |
| suscipit turpis. Morbi euismod, dolor id varius feugiat, tellus dolor finibus justo, eget dapibus magna massa condimentum ligula.<br>Pellentesque pulvinar, turpis nec convallis luctus, dolor nunc consectetur tellus, eu gravida sem neque et purus. Proin tincidunt nec<br>urna id finibus. Nullam laoreet magna at magna aliquam, a pellentesque orci vestibulum. Pellentesque euismod nulla vitae<br>vestibulum bibendum. Phasellus auctor facilisis nunc, vel mollis diam pellentesque vel.<br>Words: 84/5000<br>G Further actions planned:*                                                                                                    | <sup>body</sup><br>4 Measures taken:*                                                                                                    | lisis nunc, vel                                                                                            | mollis diam pellentesque vel.<br>Words: 84/5000                                                                                                    |        |
| body Words: 84/5000 Vords: 84/5000 V                                                                                      | body<br>I Measures taken:*<br>Β Ι 및 🔏 ြ 🗃 ♠ → Ω                                                                                                    | )<br>2<br>2<br>2<br>2<br>2<br>2<br>2<br>2<br>2<br>2<br>2<br>2<br>2                                         | mollis diam pellentesque vel.<br>✓<br>Words: 84/5000<br>✓                                                                                                    |        |
| body Words: 84/5000 a                                                                                                    | body<br>4 Measures taken:*<br>B I U X C C A A A A A A A A A A A A A A A A A                                                                                                    | Isis nunc, vel                                                                                             | mollis diam pellentesque vel.<br>Words: 84/5000 ✓<br>Words: 84/5000 ✓<br>words: 84/5000 ✓<br>Words: 84/5000 ✓<br>Words: 84/5000 ✓ |        |
| 5 Further actions planned:*                                                                                                    | body<br>4 Measures taken:*<br>B I U X Γ Γ Γ < A P Ω<br>suscipit turpis. Morbi euismod, dolor id variu<br>Pellentesque pulvinar, turpis nec convallis lu<br>urna id finibus. Nullam laoreet magna at mag<br>vestibulum bibendum. Phasellus auctor facil                                                                                                    | Issis nunc, vel<br>2 1= ==<br>Is feugiat, tellu<br>Jotus, dolor nu<br>gna aliquam, s<br>lisis nunc, vel    | mollis diam pellentesque vel.<br>Words: 84/5000 ✓<br>words: 84/5000 ✓<br>words: 84/5000 ✓<br>words: 84/5000 ✓<br>words: 84/5000 ✓<br>words: 84/5000 ✓<br>words: 84/5000 ✓<br>words: 84/5000 ✓<br>words: 84/5000 ✓<br>words: 84/5000 ✓                                                                                                    |        |
|                                                                                                    | body<br>4 Measures taken:*<br>B I U X C C A A A A A A A A A A A A A A A A A                                                                                                    | IISIS NUNC, Vel<br>2<br>1= ==<br>IS feugiat, tellu<br>uctus, dolor nu<br>gna aliquam, a<br>lisis nunc, vel | mollis diam pellentesque vel.<br>Words: 84/5000 ↓<br>()<br>t(E → E)<br>us dolor finibus justo, eget dapibus magna massa condimentum ligula.<br>unc consectetur tellus, eu gravida sem neque et purus. Proin tincidunt nec<br>a pellentesque orci vestibulum. Pellentesque euismod nulla vitae<br>mollis diam pellentesque vel.<br>Words: 84/5000 ↓                                                                                                    |        |
|                                                                                                    | body<br>4 Measures taken:*<br>B I U X C C A A A A A A A A A A A A A A A A A                                                                                                    | IISIS NUNC, Vel<br>2 2≣ :≣<br>Is feugiat, tellu<br>uctus, dolor nu<br>gna aliquam, a<br>lisis nunc, vel    | mollis diam pellentesque vel.<br>Words: 84/5000 ↓<br>()<br>()<br>()<br>()<br>()<br>()<br>()<br>()<br>()<br>()                                                                                                    |        |

### Safety Report – add documents

| Add Project <mark>E</mark>       | )ocuments                                                                                                    |   | > |
|----------------------------------|----------------------------------------------------------------------------------------------------|---|---|
| Monitoring Do                    | ocument                                                                                                    |   | ~ |
| Are you adding a i<br>document?* | new version of an existing No                                                                                                    |   |   |
| Document<br>category:*           | Ethics documents                                                                                                    | 0 |   |
| Document type:*                  | Other                                                                                                    |   |   |
| Document name:*                  | Annual Safety Report                                                                                                    |   |   |
| Status:                          | reflect the information in the footer of your document. Please ensure it is correct as<br>it cannot be changed by the administrators. Do not enter the file name and avoid<br>using underscores.<br>Not attached                         |   |   |
| Document De                      | tails                                                                                                    |   |   |
| Version number:                  | 1.0 Version date: 15/08/2018                                                                                                    |   |   |
| Is this a hard copy              | The version number and version date entered here will appear in the final approval letter. Please ensure it is correct as it cannot be changed by the administrators. (paper) or soft copy (electronic) document? Soft copy (electronic) |   |   |
| Upload Soft C                    | opy (Electronic) File                                                                                                    |   |   |
| Select file:* C:\L               | Isers\Kate\Desktop\RGS Browse                                                                                                    |   |   |
| Allowe                           | d Types: DOC, DOCX, PDF, PPT, PPTX, XLS, XLSX                                                                                                    |   |   |
| Add                              | Close                                                                                                    |   | ~ |

# Safety Report – can submit Form and Docs to HREC & RG Office at same time – select what Docs go with Form

| - P | roject                           |                                |                  |                    |                  |          |          |         |  |
|-----|----------------------------------|--------------------------------|------------------|--------------------|------------------|----------|----------|---------|--|
| P   | RN:                              | RGS000002146                   |                  |                    |                  |          |          |         |  |
| P   | roject title:                    | Test 2A: Monitoring UA<br>HREC | T Test - NMA - I | Lead WA Health     | HREC with WA Spe | cialist  |          |         |  |
|     |                                  |                                | RPH HREC         | DoH HREC           | SCGOPHCG         | EMHS RGO | SMHS RGO | DoH RGO |  |
|     | Safety Report                    |                                |                  |                    |                  |          |          |         |  |
| Ĩ   | Governance On<br>15/08/2018      | ly Amendment Form 001          | (***)            | (3444)<br>(3444)   |                  | 0        |          | 0       |  |
| Ĩ   | Amended Budg                     | et Form 001 15/08/2018         | <del></del>      | (19 <del>64)</del> |                  | 0        |          | 0       |  |
| 1   | Amendment Fo                     | rm 14/08/201 <mark>8</mark>    | 0                | 0                  | (1)              | •        |          | •       |  |
|     | Investigator Bro                 | ochure                         |                  |                    |                  |          |          |         |  |
| 9   | Executive Sumn                   | nary                           |                  |                    |                  |          |          |         |  |
| 2   | Annual Safety R                  | leport                         |                  |                    |                  |          |          |         |  |
| 2   | Insurance Certif                 | licate                         |                  |                    |                  | 0        |          | 0       |  |
| 9   | Data Applicatio                  | n Form                         | 0                | 0                  |                  |          |          |         |  |
|     | Master Participa<br>Consent Form | ant Information and            | 0                | 0                  |                  |          |          |         |  |
| 2   | Protocol                         |                                | 0                | 0                  |                  |          |          |         |  |
| 9   | Summary of Ch                    | anges                          | 0                | 0                  |                  |          |          |         |  |
| A   | Victorian Modu                   | le                             | 0                | 0                  |                  |          |          |         |  |

#### **Progress Report**

×

HREC with WA

Add Project Forms

| PRN:           | RGS000002146                                        |
|----------------|-----------------------------------------------------|
| Project title: | Test 2A: Monitoring UAT Test - NMA - Lead WA Health |
|                | Specialist HREC                                     |

Select Monitoring Forms

| Form Name                      | Select |
|--------------------------------|--------|
| Amendment Form                 | 0      |
| Progress Report                | ۲      |
| Site Final Report              | 0      |
| Safety Report                  | 0      |
| Project Final Report           | 0      |
| Governance Only Amendment Form | 0      |

An active (un-submitted) Progress Report exists for this project. You must submit or remove the current Progress Report before adding a new one.

Add Selected Form To Project Cancel

Rer

m

My Role(s): CPI Delegate

| eport |
|-------|
|       |

- Edit and complete, prepopulated from Project Details.
- Update Project Details if wrong
- All PMs can complete Project section.
- 2nd Progress Report will populate from 1<sup>st</sup> Report e.g. Participants

|        |                                                                                                    | Form is                                                                                                    | s checked out to you for editing.                            |
|--------|----------------------------------------------------------------------------------------------------|----------------------------------------------------------------------------------------------------|--------------------------------------------------------------|
|        | Next >>                                                                                                    | Index:                                                                                                    | 1. Whole of Project<br>2. Project at Site<br>3. Declarations |
|        | 1. Project Details                                                                                            |                                                                                                    | o. Doularanons                                               |
| ninder | 1.1 PRN:                                                                                                    | RGS0000002146                                                                                                    |                                                              |
|        | 1.2 External HREC ref:                                                                                        | None                                                                                                    |                                                              |
| onth & | 1.3 Project title:                                                                                            | Test 2A: Monitoring UAT Test - NMA - Lead WA Health HREC with WA Specialist HREC                                                                                                    |                                                              |
| Neek   | 1.4 Lead HREC:                                                                                                | Royal Perth Hospital HREC (EC00270)                                                                                                    |                                                              |
| _      | 1.5 CPI:                                                                                                    | Jane Dowe                                                                                                    |                                                              |
|        | 2. Project Summary                                                                                            |                                                                                                    |                                                              |
|        | 2.1 Approval expiry date:                                                                                     | 13/08/2023                                                                                                    | 0                                                            |
|        | 2.2 Project summary:                                                                                          |                                                                                                    | 0                                                            |
|        | Pradaxa (dabigatran) is an anticoagulant that work<br>rhythm (atrial fibrillation). Preventing these blood of | s by blocking the clotting protein thrombin. Pradaxa is used to prevent blood clots from forming because o<br>clots helps to reduce the risk of a stroke. Side effects of Pradaxa include: | f a certain irregular heart                                  |

·bruising and minor bleeding (such as nosebleeds and bleeding from cuts),

#### Progress Report – Site Report

- Can only be completed by PMs associated with site.
- CPI Delegate must complete information for sites outside WA.
- Black square indicates comments are included.

| My Role(s): CPI Delegate   |                                    |                                                    |                                                 |                                                  |                         |                                                  |                                      |                             |                                           |               |
|----------------------------|------------------------------------|----------------------------------------------------|-------------------------------------------------|--------------------------------------------------|-------------------------|--------------------------------------------------|--------------------------------------|-----------------------------|-------------------------------------------|---------------|
| Progress R                 | leport                             |                                                    |                                                 |                                                  |                         |                                                  |                                      |                             |                                           |               |
|                            | 1                                  |                                                    |                                                 |                                                  |                         |                                                  | Form is                              | checked o                   | ut to you for                             | editing       |
| << Previous Nex            | τ >>                               |                                                    |                                                 |                                                  |                         |                                                  | Index:                               | 2. Project                  | at Site                                   | ~             |
| 7. Site Report             |                                    |                                                    |                                                 |                                                  |                         |                                                  |                                      |                             |                                           |               |
| Actual Start Date          | Expected<br>Participant<br>Numbers | Actual Participant<br>Numbers<br>Recruited to Date | Actual Date of First<br>Participant Recruitment | Expected Date of Last<br>Participant Recruitment | Recruitment Status      | Issues With<br>Recruitment Since<br>Last Report? | Site Spec<br>Safety Is:<br>Since Las | cific<br>sues<br>st Report? | Site Specific<br>Amendmen<br>Since Last R | ts<br>teport? |
| Department of Health       |                                    |                                                    |                                                 |                                                  |                         |                                                  |                                      |                             |                                           |               |
| 14/08/2018                 | 20                                 | 20                                                 | 14/08/2018                                      | 14/08/2018                                       | Active, not recruiting  | No                                               | No                                   | ~                           | Yes 🗸                                     |               |
| Fiona Stanley Hospital     |                                    |                                                    |                                                 |                                                  |                         |                                                  |                                      |                             |                                           |               |
| 14/08/2018                 | 5                                  | 1                                                  | 14/08/2018                                      | 15/08/2018                                       | Enrolling by invitation | Yes 🔽 📕                                          | Yes                                  | <b>~</b>                    | Yes 🗸                                     |               |
| Royal Perth Hospital       |                                    |                                                    |                                                 |                                                  |                         |                                                  |                                      |                             |                                           |               |
| 14/08/2018                 | 5                                  | 2                                                  | 14/08/2018                                      | 15/08/2018                                       | Enrolling by invitation | No                                               | No                                   | ~                           | Yes 🗸                                     |               |
| Sir Charles Gairdner Hospi | tal                                |                                                    |                                                 |                                                  |                         |                                                  |                                      |                             |                                           |               |
| 14/08/2018                 | 5                                  | 5                                                  | 14/08/2018                                      | 15/08/2018                                       | Enrolling by invitation | No                                               | No                                   | ~                           | Yes 🗸                                     |               |
| The Alfred Hospital        |                                    |                                                    |                                                 |                                                  |                         |                                                  |                                      |                             |                                           |               |
| 14/08/2018                 | 5                                  | 1                                                  | 14/08/2018                                      | 15/08/2018                                       | Enrolling by invitation | Yes 🔽 🗭                                          | No                                   | ~                           | Yes 🗸                                     |               |

### Site Final Report to RG Office

| My Role(s): RGM, PI Deleg                                                                                                    | jate                                                                                                    |                                                                                                    |                                                                |                                                           |
|----------------------------------------------------------------------------------------------------|----------------------------------------------------------------------------------------------------|----------------------------------------------------------------------------------------------------|----------------------------------------------------------------|-----------------------------------------------------------|
| Sites                                                                                                    | Members                                                                                                    | Project Details                                                                                                | Applications                                                   | Monitoring                                                |
| Declarations                                                                                                    | Comments                                                                                                    | Letters                                                                                                    | Publications                                                   | Summary                                                   |
| Timeline                                                                                                    | History                                                                                                    |                                                                                                    |                                                                |                                                           |
| Site Final R                                                                                                    | eport                                                                                                    |                                                                                                    | Form is chi                                                    | ecked out to you for editing.<br>Report Information       |
| 1. Project Summary                                                                                                    |                                                                                                    |                                                                                                    | 2                                                              | Declarations                                              |
| 1.1 PRN:                                                                                                    | RG                                                                                                    | S000002146                                                                                                    |                                                                |                                                           |
| 1.2 External HREC ref:                                                                                                    | No                                                                                                    | ne                                                                                                    |                                                                |                                                           |
| 1.3 Project title:                                                                                                    | Tes<br>HR                                                                                                    | t 2A: Monitoring UAT Test - N<br>EC                                                                            | IMA - Lead WA Health HREC                                      | with WA Specialist                                        |
| 1.4 Lead HREC:                                                                                                    | Ro                                                                                                    | al Perth Hospital HREC (EC00                                                                                   | 270)                                                           |                                                           |
| 1.5 CPI:                                                                                                    | Jan                                                                                                    | e Dowe                                                                                                    |                                                                |                                                           |
| 1.6 Approval expiry date:*                                                                                                    | 13                                                                                                    | /08/2023                                                                                                    |                                                                | 0                                                         |
| 1.7 Project summary:                                                                                                    |                                                                                                    |                                                                                                    |                                                                | 0                                                         |
| Pradaxa (dabigatran) is an ar<br>forming because of a certain<br>effects of Pradaxa include:<br>•bruising and minor bleeding<br>•nausea,<br>•abdominal or stomach pain<br>•stomach upset,<br>•indigestion,<br>•heartburn,<br>•diarrhea,<br>•skin rash, or<br>•itching.<br>Tell your doctor if you have s | nticoagulant that works by<br>n irregular heart rhythm (at<br>g (such as nosebleeds and<br>),<br>serious side effects of Prac | blocking the clotting protein<br>rial fibrillation). Preventing the<br>bleeding from cuts),<br>laxa including: | thrombin. Pradaxa is used to<br>ese blood clots helps to reduc | prevent blood clots from<br>te the risk of a stroke. Side |

### **Project Final Report to HREC**

My Role(s): RGM, PI Delegate

| Sites                      | Members    | Project Details                     | Applications           | Monitoring                 |        |
|----------------------------|------------|-------------------------------------|------------------------|----------------------------|--------|
| Declarations               | Comments   | Letters                             | Publications           | Summary                    |        |
| Timeline                   | History    |                                     |                        |                            |        |
| Project Fina               | al Report  |                                     |                        |                            |        |
| 5                          | 1          |                                     | Form is                | s checked out to you for e | diting |
| Next >>                    |            |                                     | Index:                 | 1. Report Information      | ~      |
| 1. Project Summary         | RG         | 5000002146                          |                        |                            |        |
| 1.2 External HREC ref:     | No         | ne                                  |                        |                            |        |
| 1.3 Project title:         | Tes<br>HRI | t 2A: Monitoring UAT Test - N<br>EC | MA - Lead WA Health HI | REC with WA Specialist     |        |
| 1.4 Lead HREC:             | Roy        | al Perth Hospital HREC (EC002       | 270)                   |                            |        |
| 1.5 CPI:                   | Jan        | e Dowe                              |                        |                            |        |
| 1.6 Approval expiry date:* | 13         | /08/2023                            |                        |                            | 0      |
| 1.7 Project summary:       |            |                                     |                        |                            | 0      |

1.7 Project summary:

Pradaxa (dabigatran) is an anticoagulant that works by blocking the clotting protein thrombin. Pradaxa is used to prevent blood clots from forming because of a certain irregular heart rhythm (atrial fibrillation). Preventing these blood clots helps to reduce the risk of a stroke. Side effects of Pradaxa include:

#### Project Final Report – submit & email

| PRN:                                                                                                    | RGS00000           | 02146                                                                                                    |                                                                                                    |                                                               |                        |          |         |
|----------------------------------------------------------------------------------------------------|--------------------|----------------------------------------------------------------------------------------------------|----------------------------------------------------------------------------------------------------|---------------------------------------------------------------|------------------------|----------|---------|
| Project title:                                                                                                    | Test 2A: M<br>HREC | onitoring UAT Test - NMA -                                                                                                    | Lead WA Health                                                                                                 | HREC with WA Spe                                              | cialist                |          |         |
|                                                                                                    |                    | RPH HREC                                                                                                    | DoH HREC                                                                                                    | SCGOPHCG                                                      | EMHS RGO               | SMHS RGO | DoH RGO |
|                                                                                                    |                    |                                                                                                    |                                                                                                    |                                                               |                        |          |         |
| Project Final Rep<br>Project Final Rep<br>Project Final Final F | port               | Dear Ms Margaret Brown                                                                                                    |                                                                                                    |                                                               | End and                | - State  |         |
| Project Final Rep                                                                                                    | port               | Dear Ms Margaret Brown<br>PRN: RGS000002146<br>Project Title: Test 2A: Monit<br>Protocol Number: 2018AZD<br>Your submission for the abo<br>This email is to confirm that                            | oring UAT Test - NMA -<br>GH#\$-1<br>ve project has been reco<br>the following forms and                       | Lead WA Health HREC<br>eived in RGS.                          | with WA Specialist HRI | EC       |         |
| Project Final Re                                                                                                    | port               | Dear Ms Margaret Brown<br>PRN: RGS000002146<br>Project Title: Test 2A: Monit<br>Protocol Number: 2018AZDO<br>Your submission for the abor<br>This email is to confirm that<br>Form or Document Name | oring UAT Test - NMA -<br>GH#\$-1<br>ve project has been reco<br>the following forms and<br>Version: Submitted | Lead WA Health HREC<br>eived in RGS.<br>I documents have been | with WA Specialist HRI | EC       |         |

The RGS Team

#### HREC and RG Office approval status for Forms

#### - Forms

Need help using this page?

Find information on Research Authorisation and Monitoring Forms

| Form Name                                               |               |               | Chulle DCO | Dellarca          |   |
|---------------------------------------------------------|---------------|---------------|------------|-------------------|---|
|                                                         |               | DON HKEC      | SIVINS KOU | DON KOU           | 4 |
| Safety Report                                           |               |               |            |                   |   |
| Governance Only Amendment Form 003 1<br>5/08/2018       | N/A           | N/A           | 0          |                   |   |
| Governance Only Amendment Form 002 1<br>5/08/2018       | N/A           | N/A           |            | 0                 |   |
| Amendment Form 14/08/2018                               | 0             | 0             | ×          | ×                 |   |
| Site Final Report for Department of Health              | 012           | <u>222</u> 53 |            | 0                 |   |
| Site Final Report for Fiona Stanley Hospital            |               |               | ٢          |                   |   |
| Project Final Report                                    | 0             | 0             |            | Sec. 1            |   |
| Safety Report 15/08/2018                                | 0             | 0             | 0          |                   |   |
| Governance Only Amendment Form 001 1<br>5/08/2018       | N/A           | N/A           |            | 0                 |   |
| Amended Budget Form 001 15/08/2018                      | N/A           | N/A           |            | 0                 |   |
| Progress Report 14/08/2018                              | 0             | 0             | 0          | 0                 |   |
| Site Final Report for Royal Perth Hospital              |               |               |            |                   |   |
| Site Final Report for Sir Charles Gairdner Ho<br>spital | [ <sup></sup> | 1002)<br>1    |            | 5110 <sup>-</sup> |   |
| Governance Only Amendment Form 004 1<br>5/08/2018       | N/A           | N/A           | (          | (a)               |   |
| Governance Only Amendment Form 005 1<br>5/08/2018       | N/A           | N/A           |            |                   |   |